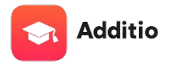

# Tutorial de Additio

PROFESORADO

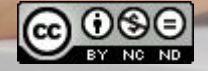

Actualizado en julio de 2023

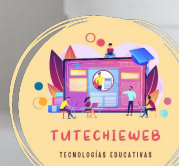

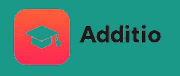

### Índice

- 1. Acceso a la aplicación
- 2. <u>Creación de grupos</u>
- 3. <u>Introducción del currículo: competencias clave, competencias</u> <u>específicas y criterios de evaluación</u>
- 4. Organización del cuaderno de aula y calificaciones
- 5. Vincular con Google Classroom
- 6. <u>Rúbricas</u>
- 7. <u>Horario</u>
- 8. <u>Calendario</u>

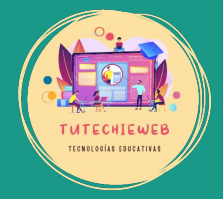

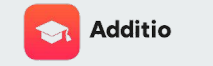

Para acceder a la aplicación, haz clic en el siguiente enlace:

https://additioapp.com/

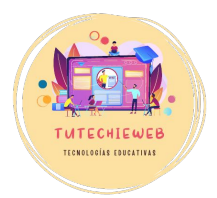

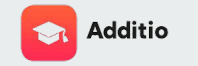

**INICIO DE SESIÓN** 

Si ya tienes una cuenta de Additio, hacemos clic en el botón "Acceso" y seleccionamos la opción "Profesorado".

De lo contrario, continúa a la diapositiva siguiente para conocer el proceso de registro en la app.

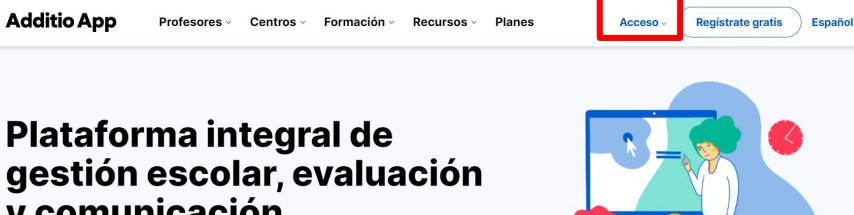

# y comunicación

Para profesores y centros educativos. Fácil, simple y potente.

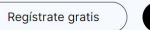

Ver planes

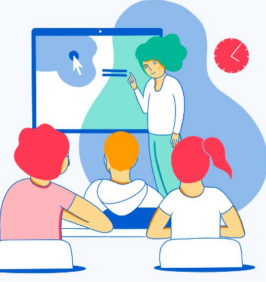

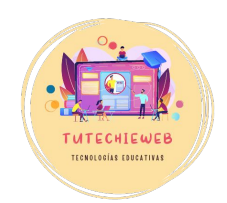

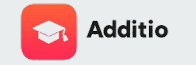

REGISTRARSE

Para registrarse en la aplicación, hacemos clic en el botón "registrarse gratis" ubicado en la esquina superior derecha.

#### Additio App Profesores · Centros · Formación · Recursos · Planes Acceso **Registrate gratis** Plataforma integral de gestión escolar, evaluación y comunicación Para profesores y centros educativos. Fácil, simple y potente.

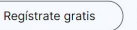

Ver planes

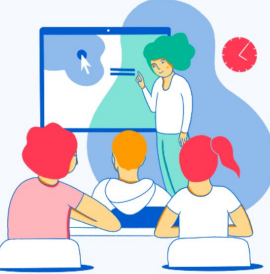

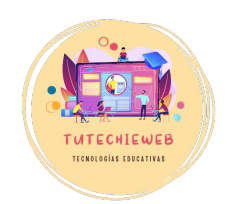

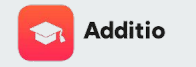

REGISTRARSE

A la hora de registrarse, la opción más sencilla es hacerlo con una cuenta de Google o de Microsoft. Para ello hacemos clic en **"Registrarse con Google".** 

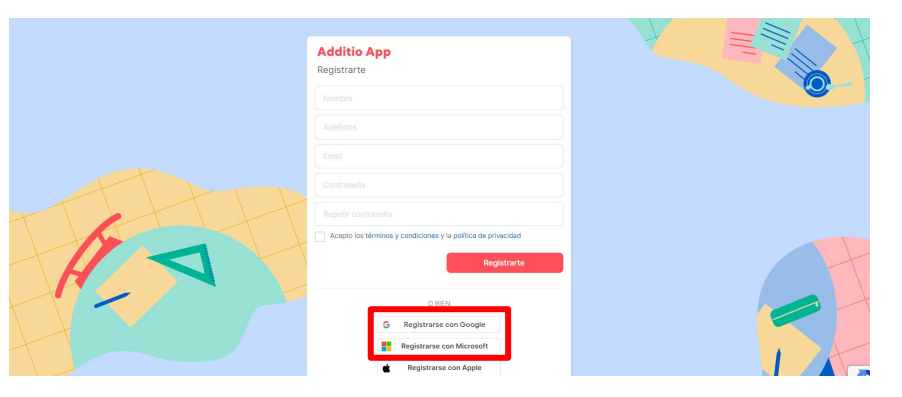

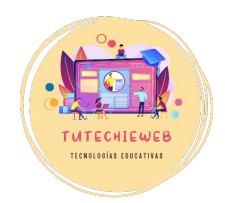

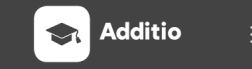

#### **AVISO IMPORTANTE**

La utilización o descarga de Additio para profesores tiene un coste de aproximadamente 10€ al año.

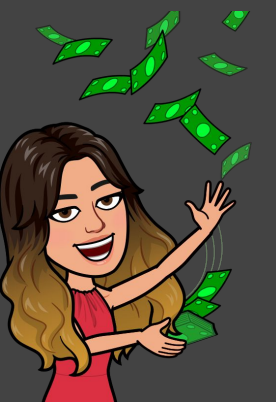

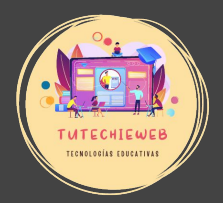

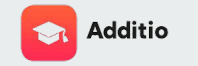

REGISTRARSE

Una vez efectuado el pago, ofreciendo número de cuenta, fecha de caducidad y CVV, podremos empezar a utilizar la aplicación. Para ello hacemos clic en **"Volver a la aplicación".** 

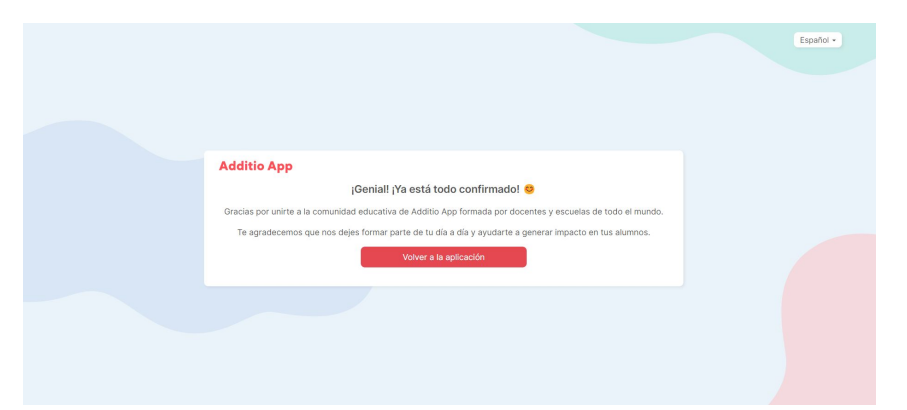

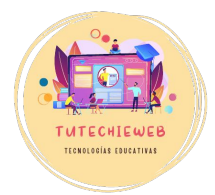

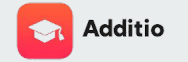

#### REGISTRARSE

Antes de comenzar a utilizar el cuaderno de aula, rellenamos un formulario con nuestras características como docente y hacemos clic en **"Enviar"** y **"Empezar"**.

#### Additio App

Personaliza tu experiencia con Additio App en menos de 1 minuto

| Selecciona el rol que te identifica mejor |   |                                                        |
|-------------------------------------------|---|--------------------------------------------------------|
| Docente                                   | • | 0                                                      |
| Selecciona una o más etapas educativas    |   | abc                                                    |
| Secundaria 🛞 Bachillerato 🛞               | * |                                                        |
| Selecciona una o más materias             |   |                                                        |
| Ciencias sociales 🛞 Geografía 🛞           |   |                                                        |
| Historia 🛞                                |   | Estos datos nos permiten ente                          |
| Historia del Mundo Contemporáneo 🛞        | Ŧ | necesidades y así poder ayudar<br>académicas de tu día |
| Historia del arte 🛞                       |   |                                                        |
| Selecciona tu país de residencia          |   |                                                        |
| España                                    | * |                                                        |
| Selecciona tu región de residencia        |   |                                                        |
| Canarias                                  | * |                                                        |

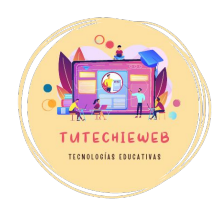

nejor tus as tareas

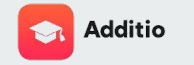

Para crear un grupo o aula, accedemos al **menú** de la esquina superior izquierda (nueve cuadrados) y seleccionamos la opción **"Evaluación y grupos"**.

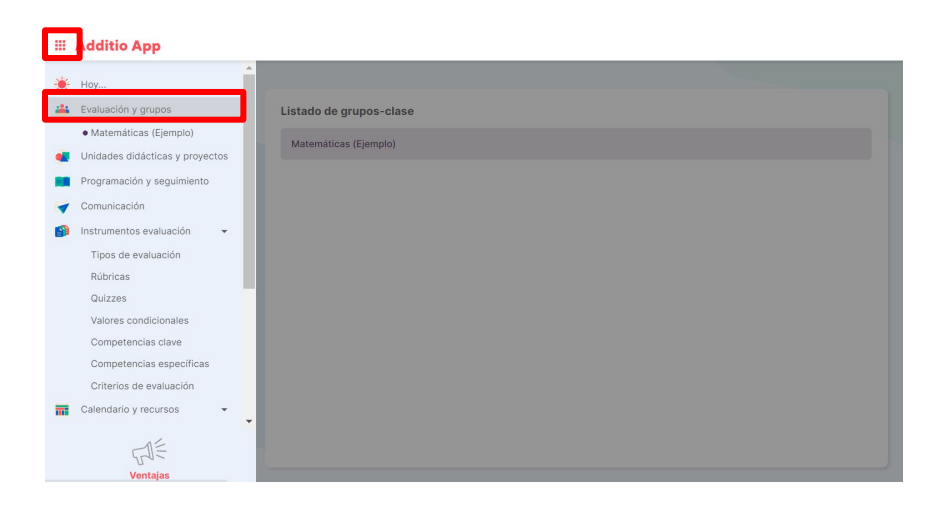

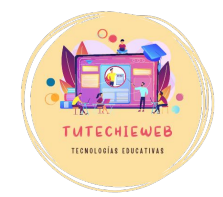

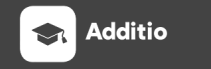

#### RECOMENDACIÓN

En el listado de grupos siempre aparecerá por defecto un ejemplo.

Recomiendo echarle un vistazo a este grupo para conocer las posibilidades de organización y calificación de Additio.

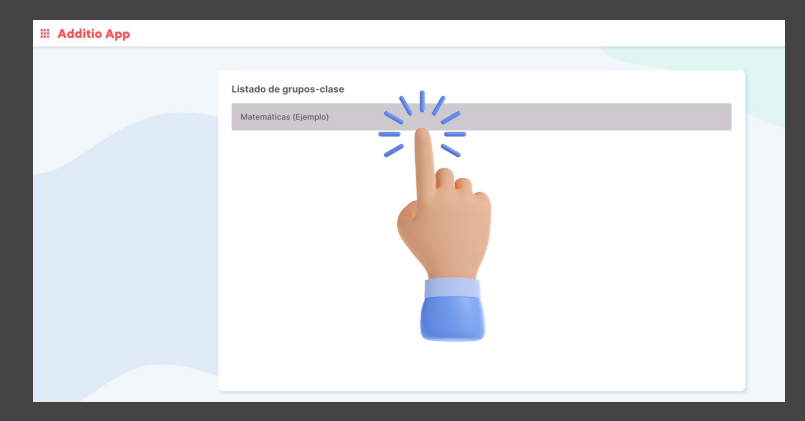

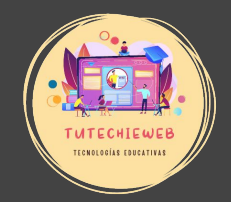

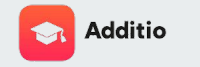

Para crear un grupo, hacemos clic en el **botón +** que aparece en la esquina inferior derecha y seleccionamos la opción **"Crear grupo".** 

También podemos importarlo de Google Classroom si ya tenemos las clases creadas en esta plataforma.

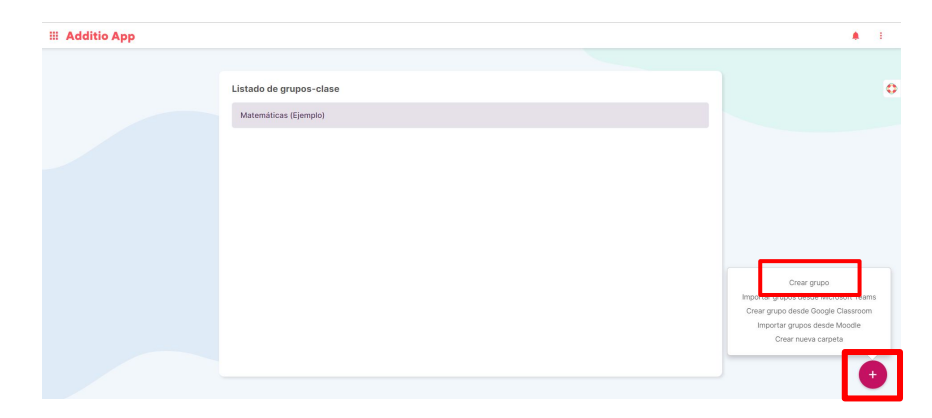

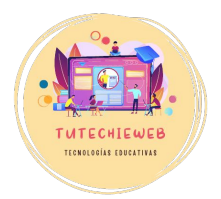

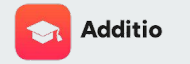

A continuación, ponemos el **nombre del grupo**, por ejemplo "1°ESO A GEH", y completamos el formulario.

Es importante marcar las siguientes opciones de configuración:

- **G** Evaluación por competencias clave
- **U** Evaluación por competencias específicas
- Evaluación por criterios de evaluación Una vez completados los campos deseados, hacemos clic en "Guardar".

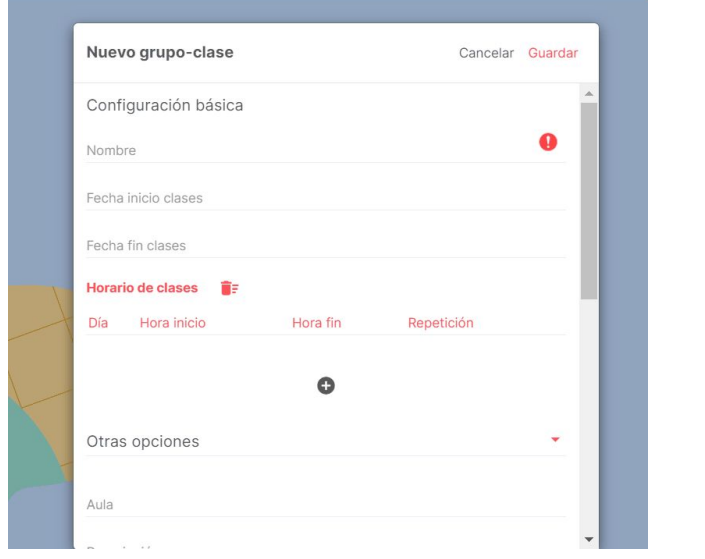

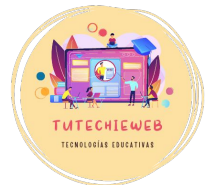

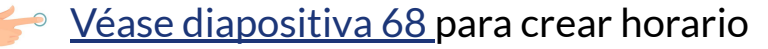

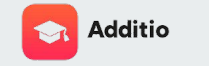

Una vez creado el grupo nos aparecerá una pantalla como la siguiente:

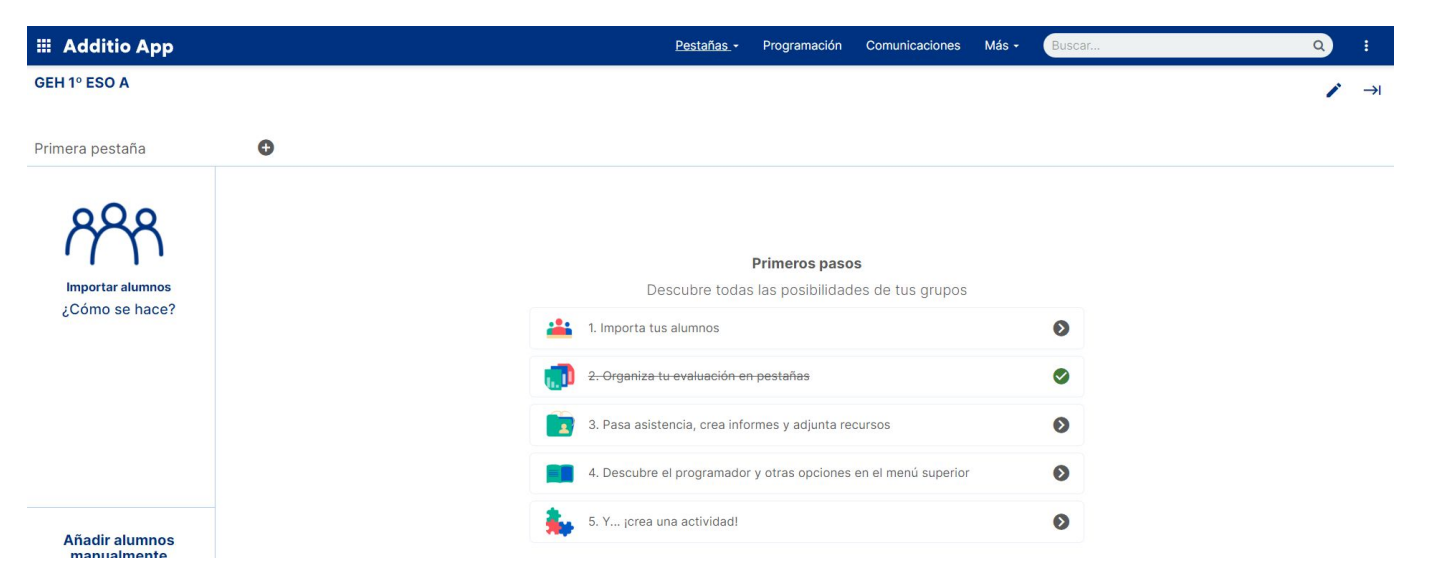

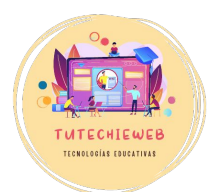

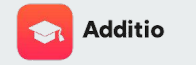

Para incluir al alumnado, hacemos clic sobre el **icono de los alumnos** y podemos añadirlos manualmente (Opción **"Añadir alumnos" o "Añadir alumnos manualmente**") o importarlos desde Google Classroom, Excel, etc.

En la diapositiva siguiente encontrarás un ejemplo.

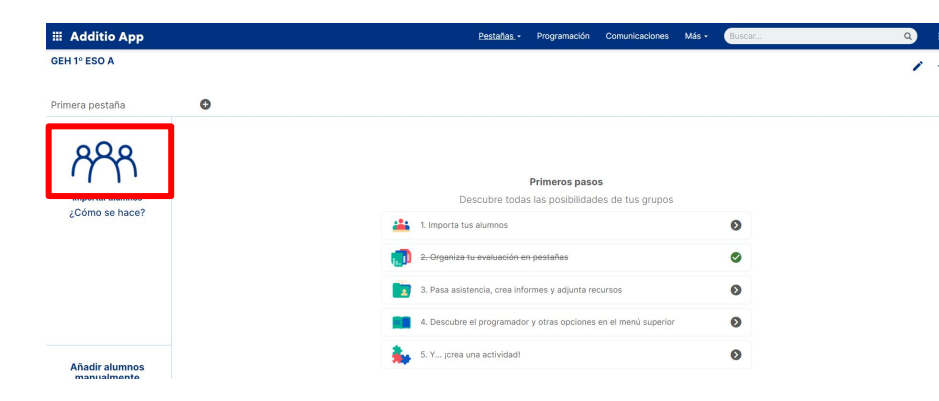

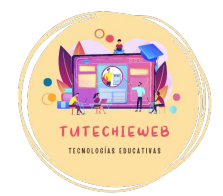

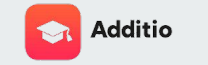

De cada alumno o alumna podremos añadir información como: correo electrónico, datos de sus familiares, etc.

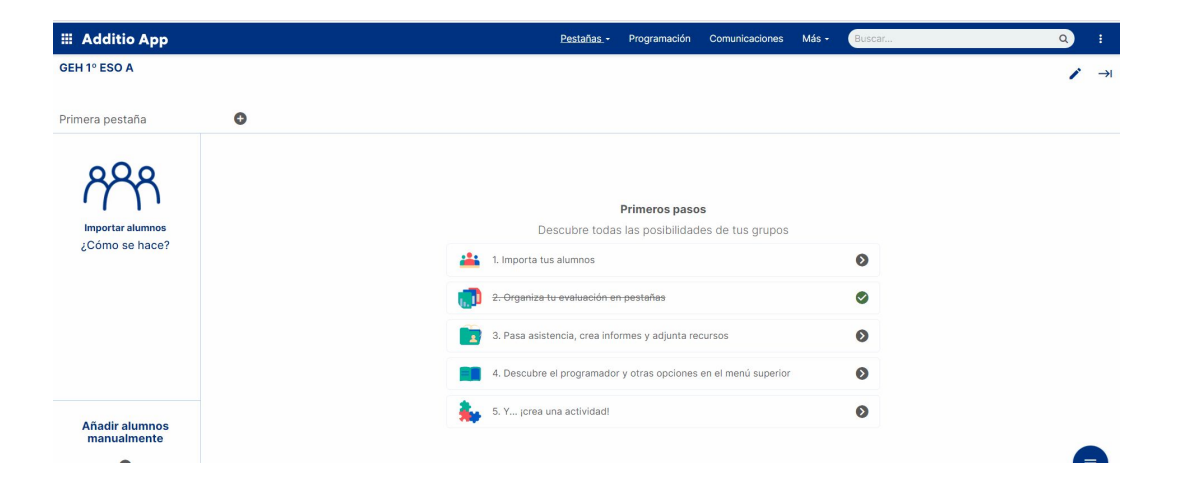

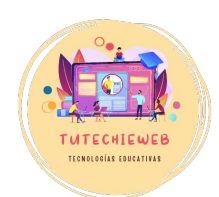

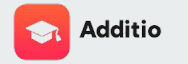

Para incluir un icono que "identifique" al alumno o alumna hacemos clic con el **botón derecho** sobre el nombre del alumno o alumna y seleccionamos la opción **"Icono".** 

Puede ser útil para identificar visualmente en nuestro cuaderno de aula una necesidad específica de apoyo educativo, la ausencia de internet en casa, una alergia, etc.

#### III Additio App GEH 1º ESO A Primera pestaña Đ 1. Acosta Acosta, Pepe Edita Icono Ordenar elementos Đ

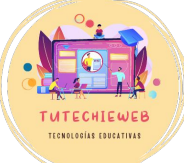

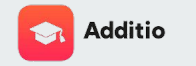

#### Para **eliminar un alumno o alumna** del grupo seguimos el siguiente proceso:

.....

- 1. Hacemos clic sobre el nombre del alumno o alumna
- 2. En la parte superior de la ventana seleccionamos la opción "Acciones"
- 3. Hacemos clic en "Eliminar alumno del grupo"
- Presionamos el botón "Ok" 4
- 5. Escribimos ELIMINAR ALUMNO v hacemos clic en "Eliminar"

 $\rightarrow$  Para eliminar un grupo se efectúa el mismo proceso.

| OEH 1º ESO A         Primero pestaña         1. Accata Acosta, Pepe         2. Betrain Armas, Juana A         O         Descubre todas las posibilidades de tus grupos         Descubre todas las posibilidades de tus grupos         Importe tus adunnos         Importe tus adunnos                                                                                                    | III Additio App           |   | Pestañas Programación Comunicacione                             | s Más - Busca |
|----------------------------------------------------------------------------------------------------|---------------------------|---|-----------------------------------------------------------------|---------------|
| Primera pestaña  I. Acosta Acosta, Pere A  2. Betrán Armas, Juana A  Primeros pasos  Primeros pasos  Descubre todas las posibilidades de tus grupos  Primeros pasos  Primeros pasos Primeros pasos Primeros pasos Primeros Primeros Pri | GEH 1º ESO A              |   |                                                                 |               |
| 1. Acosta Acosta, Repe 8<br>2. Batrin Amas, Jama 8<br>2. Batrin Amas, Jama 8<br>Primeros pasos<br>Descubre todas las posibilidades de tus grupos<br>Descubre todas las posibilidades de tus grupos<br>Descubre todas las posibilidades de tus grupos<br>Descubre todas las posibilidades de tus grupos<br>Descubre todas las posibilidades<br>Descubre todas las posibilidades<br>Descubre todas las posibilidades                                                                                                    | Primera pestaña           | ٥ |                                                                 |               |
| 2. Batrin Armar, Juana A                                                                                                    | 1. Acosta Acosta, Pepe    |   |                                                                 |               |
| Primeros pasos         Descubre todos las posibilidades de tus grupos         Importa-tue alumnos       Importa-tue alumnos         Importa-tue alumnos       Importa-tue alumnos         Importa-tue alum                                                                                                    | 2. Beltrán Armas, Juana 🔗 |   |                                                                 |               |
| it-importe-tue alumnos     Importe-tue alumnos       Importe-tue alumnos     Importe-tue alumnos       Importe-tue alumnos     Importe-tue alumnos       Importe-tue alumnos     Importe-tue alumnos       Importe-tue alumnos     Importe-tue alumnos       Importe-tue alumnos     Importe-tue alumnos       Importe-tue alumnos     Importe-tue alumnos       Importe-tue alumnos     Importe-tue alumnos       Importe-tue alumnos     Importe-tue alumnos       Importe-tue alumnos     Importe-tue alumnos       Importe-tue alumnos     Importe-tue alumnos                                                                                                    | ٥                         |   | Primeros pasos<br>Descubre todas las posibilidades de tus grupo | os            |
| 2-Organize tu evaluación en pestañas     Image: Companize tu evaluación en pestañas       3. Pasa asistencia, crea informes y adjunta recursos     Image: Companize tu evaluación en el menú superior       Image: A. Descubre el programador y otras opciones en el menú superior     Image: Companize tu evaluación en el menú superior       Image: S. Y pres una actividad!     Image: Companize tu evaluación en el menú superior                                                                                                    |                           |   | 1. Importa lus alumnos                                          | 0             |
| 3. Pasa asistencia, crea informes y adjunta recursos       Image: Comparison of the information of the information of the in                                          |                           |   | 2. Organiza tu evaluación en pestañas                           | 0             |
| 4. Descubre el programador y otras opciones en el manú superior     5. Y jores una actividad                                                                                                    |                           |   | 3. Pasa asistencia, crea informes y adjunta recursos            | 0             |
| 🛼 5. Y jores una actividad! 🔊                                                                                                    |                           |   | 4. Descubre el programador y otras opciones en el menú super    | ior 🛛 🔊       |
|                                                                                                    |                           |   | 5. Y jcrea una actividad!                                       | 0             |

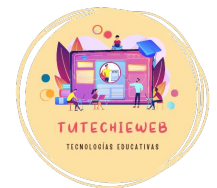

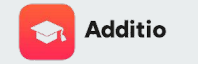

Para que nuestro cuaderno de aula esté adaptado a la **LOMLOE**, lo primero que debemos hacer es configurar los elementos del currículo, esto es

- las competencias clave
- las competencias específicas
- los criterios de evaluación

Esto nos facilitará notablemente el proceso de evaluación.

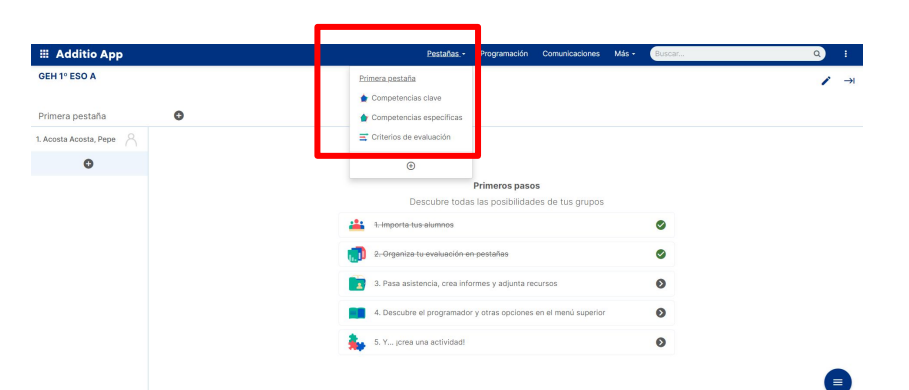

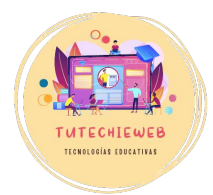

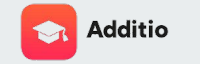

En primer lugar, debemos asegurarnos que en el apartado **"Pestañas"** del menú superior del grupo aparecen los elementos del currículo: competencias clave, competencias específicas y criterios de evaluación.

De lo contrario, sigue las instrucciones de la diapositiva siguiente.

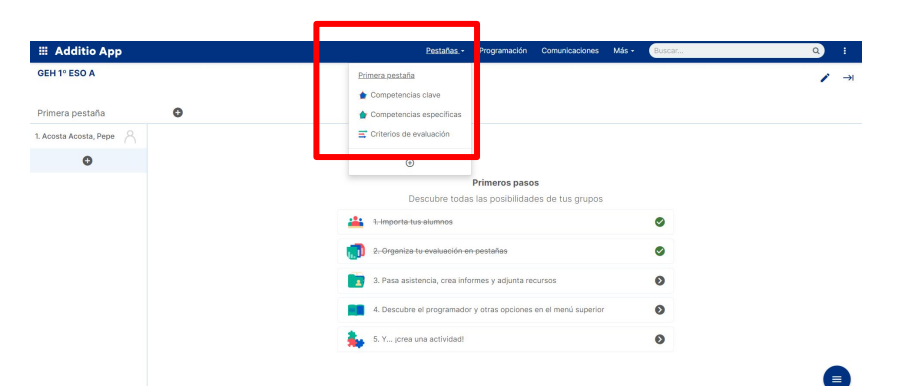

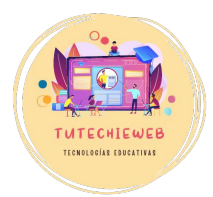

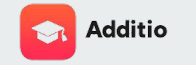

#### AÑADIR ELEMENTOS DEL CURRÍCULO

Para añadir los elementos del currículo al cuaderno de aula, hacemos clic en los **tres puntos** de la esquina superior derecha y seleccionamos la opción **"Editar grupo"**.

| III Additio App     |
|---------------------|
| H 1º ESO A          |
| Competencias clave  |
| Acosta Acosta, Pepe |
| 0                   |
|                     |
|                     |
|                     |
|                     |

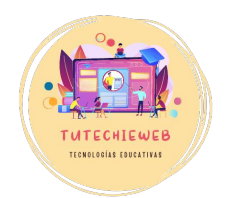

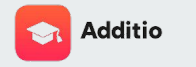

AÑADIR ELEMENTOS DEL CURRÍCULO

A continuación, marcamos en las opciones de configuración las siguientes:

- **G** Evaluación por competencias clave
- Evaluación por competencias específicas
- Evaluación por criterios de evaluación Una vez completados los campos deseados, hacemos clic en "Guardar".

| Editar grupo                                                          |         | Acciones | Cancelar | Guarda       |
|-----------------------------------------------------------------------|---------|----------|----------|--------------|
| Mostrar el subgrupo de los alumno                                     | S       |          |          |              |
| Ancho columna alumnos                                                 | 240 🔴   |          |          |              |
| Alto filas                                                            | 50 🔶    |          |          |              |
| Color                                                                 |         |          |          |              |
| Evaluación por competencias clave                                     |         |          |          | $\checkmark$ |
| Evaluación por competencias espe                                      | cíficas |          |          |              |
|                                                                       |         |          |          |              |
| Evaluación por criterios de evaluac                                   | ión     |          |          |              |
| Evaluación por criterios de evaluac<br>Tratar celdas vacías como cero | ión     |          |          |              |

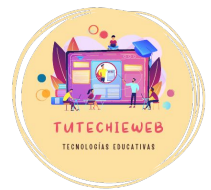

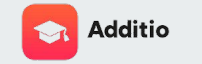

#### COMPETENCIAS CLAVE

Para configurar las competencias clave, hacemos clic en el apartado **"Pestañas"** del menú superior y seleccionamos la opción **"Competencias clave".** 

| 🏼 Additio App          |   |               | Pestañas.+       | Programación | Comunicaciones | Más - | Buscar | ٩ | 1   |
|------------------------|---|---------------|------------------|--------------|----------------|-------|--------|---|-----|
| GEH 1º ESO A           |   | Primera pesta | ňa               |              |                |       |        | / | · → |
| • 0                    | 0 | 🚖 Competen    | clas clave       |              |                |       |        |   |     |
| Competencias ciave     | 0 | 🚖 Competen    | cias específicas |              |                |       |        |   |     |
| 1. Acosta Acosta, Pepe |   | 📑 Criterios d | e evaluación     |              |                |       |        |   |     |
| 0                      |   |               | -                |              |                |       |        |   |     |
|                        |   |               | ÷                |              |                |       |        |   |     |
|                        |   |               |                  |              |                |       |        |   |     |

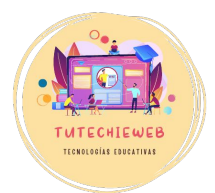

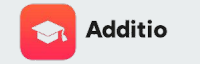

#### COMPETENCIAS CLAVE

Una vez en esta pestaña, hacemos clic en el **botón +** que aparece señalado en pantalla.

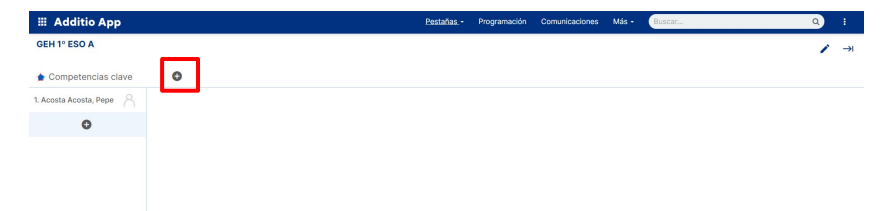

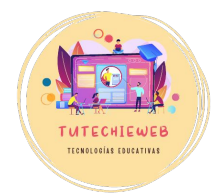

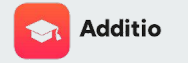

#### COMPETENCIAS CLAVE

Entonces se abrirá una ventana, hacemos clic sobre **"Competencias LOMLOE"**, elegimos la opción **"Seleccionar todo"** y presionamos **"Atrás"**.

De este modo las competencias clave de la LOMLOE se añadirán automáticamente a nuestro cuaderno de aula.

| < Atr  | rás Competencias clave asociadas                      |
|--------|-------------------------------------------------------|
| Selecc | ciona las competencias clave:                         |
|        | CCL Comunicación lingüística                          |
|        | CMCT Matemática y competencia en ciencia y tecnología |
|        | CD Digital                                            |
|        | CPAA Personal, social y de aprender a aprender        |
|        | CSC Ciudadana                                         |
|        | SIE Emprendedora                                      |
|        | CEC Conciencia y expresiones culturales               |
|        | CP Plurilingüe                                        |
|        |                                                       |

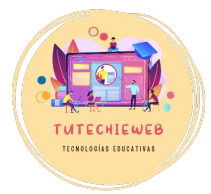

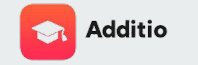

#### COMPETENCIAS ESPECÍFICAS

Para configurar las Competencias específicas seleccionamos en el apartado de "Pestañas" del menú superior la opción "Competencias específicas".

| 🏼 Additio App          |   |                  | Pestañas -    | Programación | Comunicaciones | Más - | Buscar | ٩ | 1 |
|------------------------|---|------------------|---------------|--------------|----------------|-------|--------|---|---|
| GEH 1º ESO A           |   | Primera pestaña  |               |              |                |       |        | 1 | → |
| Compatancias osna      |   | ╆ Competencia    | s clave       |              |                |       |        |   |   |
| Competencias espe      | • | 🎓 Competencia    | s específicas |              |                |       |        |   |   |
| 1. Acosta Acosta, Pepe |   | 📑 Criterios de e | valuación     |              |                |       |        |   |   |
| 0                      |   | ۲                |               |              |                |       |        |   |   |
|                        |   |                  |               |              |                |       |        |   |   |
|                        |   |                  |               |              |                |       |        |   |   |
|                        |   |                  |               |              |                |       |        |   |   |
|                        |   |                  |               |              |                |       |        |   |   |
|                        |   |                  |               |              |                |       |        |   |   |

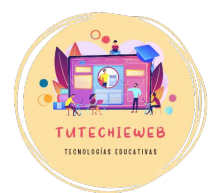

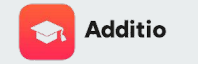

#### **COMPETENCIAS ESPECÍFICAS**

Una vez en la pestaña, hacemos clic en el **botón +** que aparece señalado en pantalla.

| dditio App        | Pa | estañas - | Programación | Comunicaciones | Más • | Buscar |  |
|-------------------|----|-----------|--------------|----------------|-------|--------|--|
| 11º ESO A         |    |           |              |                |       |        |  |
| ompetencias espe  |    |           |              |                |       |        |  |
| osta Acosta, Pepe |    |           |              |                |       |        |  |
| 0                 |    |           |              |                |       |        |  |
|                   |    |           |              |                |       |        |  |
|                   |    |           |              |                |       |        |  |
|                   |    |           |              |                |       |        |  |
|                   |    |           |              |                |       |        |  |
|                   |    |           |              |                |       |        |  |

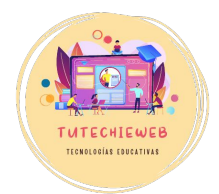

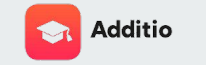

#### COMPETENCIAS ESPECÍFICAS

Se abrirá una ventana en la que debemos hacer clic en **"Acciones"** y seleccionar la opción **"Importar currículo"**. Una vez completado el formulario con los datos de nuestra materia, hacemos clic en **"Importar"** y las competencias específicas se agregarán automáticamente.

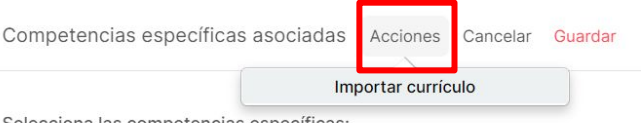

Selecciona las competencias específicas:

No tienes competencias específicas configuradas. Recuerda que puedes crear competencias desde el menú Notas y rúbricas.

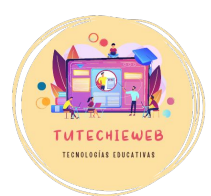

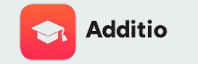

#### CRITERIOS DE EVALUACIÓN

Para configurar los criterios de evaluación, hacemos clic en el apartado **"Pestañas"** del menú superior y seleccionamos la opción **"Criterios de evaluación".** 

| 🏭 Additio App       |   |                 | Pestañas          | Programación          | Comunicaciones      | Más - | Buscar | Q | 1 |
|---------------------|---|-----------------|-------------------|-----------------------|---------------------|-------|--------|---|---|
| GEH 1º ESO A        |   | Primera pestaña | is clave          |                       |                     |       |        | 1 | → |
| Primera pestaña     | 0 | 🖕 Competencia   | is específicas    |                       |                     |       |        |   |   |
| Acosta Acosta, Pepe |   |                 | evaluación        |                       |                     |       |        |   |   |
| 0                   |   | ۲               | 1                 | <b>-</b>              |                     |       |        |   |   |
|                     |   |                 |                   | Primeros paso         | s                   |       |        |   |   |
|                     |   | D               | escubre toda:     | s las posibilidad     | es de tus grupos    |       |        |   |   |
|                     |   | i importatu     | is alumnos        |                       |                     |       | 0      |   |   |
|                     |   | 2. Organiza     | tu evaluación er  | <del>i pestañas</del> |                     |       | •      |   |   |
|                     |   | 3. Pasa asis    | tencia, crea info | rmes y adjunta re     | cursos              |       | 0      |   |   |
|                     |   | 4. Descubre     | el programador    | y otras opciones      | en el menú superior |       | 0      |   |   |
|                     |   | 5. Y jorea i    | una actividad!    |                       |                     |       | 0      |   |   |
|                     |   |                 |                   |                       |                     |       |        |   |   |

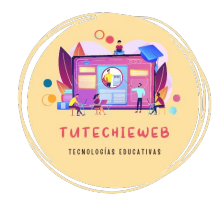

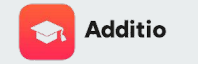

#### **CRITERIOS DE EVALUACIÓN**

Una vez en la pestaña, hacemos clic en el **botón +** que aparece señalado en pantalla.

| 🔠 Additio App          |   |
|------------------------|---|
| GEH 1º ESO A           |   |
| ➡ Criterios de evaluac | 0 |
| 1. Acosta Acosta, Pepe |   |
| Θ                      |   |
|                        |   |
|                        |   |
|                        |   |
|                        |   |

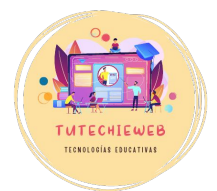

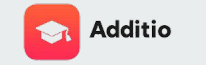

#### CRITERIOS DE EVALUACIÓN

El proceso de configuración es igual que el de las competencias específicas. Se abrirá una ventana, hacemos clic en **"Acciones"** y seleccionamos la opción **"Importar currículo".** 

Una vez completado el formulario con los datos de nuestra materia, hacemos clic en **"Importar"** y los criterios de evaluación se agregarán automáticamente.

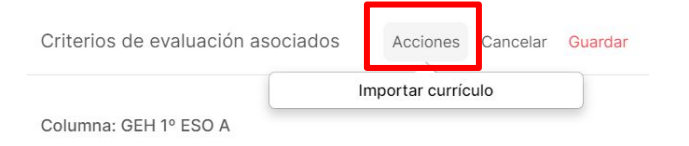

No tienes criterios de evaluación configurados. Recuerda que puedes crear criterios de evaluación desde el menú Notas y rúbricas.

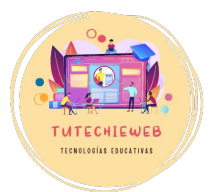

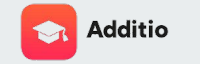

## EDITAR LOS ELEMENTOS DEL CURRÍCULO

Para editar cualquier aspecto de los elementos del currículo (añadir, eliminar, modificar) accedemos al **menú** de la esquina superior izquierda (nueve cuadros) y elegimos la opción **"Instrumentos de evaluación".** 

Desde este menú podemos editar las competencias y los criterios de evaluación.

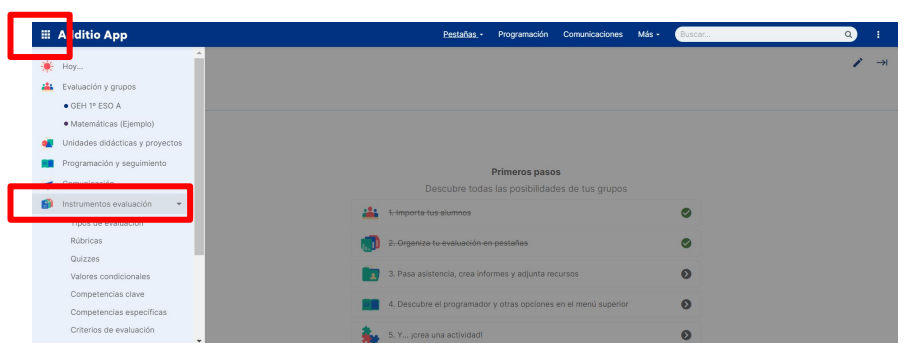

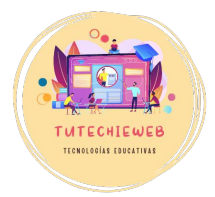

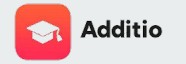

APLICACIÓN DE LOS ELEMENTOS DEL CURRÍCULO

Para descubrir cómo integrar los elementos del currículo en las calificaciones, véase las <u>diapositivas 45</u>, 46 y 47.

| 🏭 Additio App           |                                         |                       |                                |
|-------------------------|-----------------------------------------|-----------------------|--------------------------------|
| GEH 1º ESO A            |                                         | SA 1 🕂                |                                |
|                         | -                                       | Mapa mental           | Actividad comparar             |
| PRIMER TRIMESTRE        | Competencias<br>Criterios de evaluación | CCL CMCT CE<br>GH 1.1 | CCL CMCT CE<br>GH 1.1 GH 1.2 G |
| 1. Acosta Acosta, Pepe  | 8,5                                     | 8                     | 9                              |
| 2. Beltrán Armas, Juana | 4                                       | 3                     | 5                              |
| •                       |                                         |                       |                                |

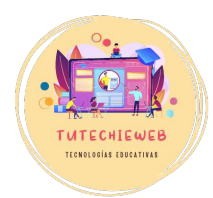

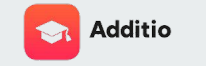

#### 4. Organización del cuaderno de aula y calificaciones

En este apartado aprenderemos cómo organizar nuestro cuaderno de aula: los trimestres, las situaciones de aprendizaje y los instrumentos de evaluación.

No obstante, la manera de organizar el cuaderno de aula es personal y puede variar respecto a las siguientes instrucciones.

| 🏼 Additio Ap                         | P     |            |                             |              | Pest                                                             | <u>añas</u> - P      | rogramación           | Comunicaciones              | Más 🗸 🤳      | Buscar             |                    | Q            |     |
|--------------------------------------|-------|------------|-----------------------------|--------------|------------------------------------------------------------------|----------------------|-----------------------|-----------------------------|--------------|--------------------|--------------------|--------------|-----|
| Matemáticas (Ejer<br>4º A<br>Lab 107 | nplo) | 30%        | Ejercicios +<br>Ejercicio 1 | Ejercicio 2  | Comentarios                                                      | Atención er<br>clase | 50%                   | Examen +<br>Teoría +<br>40% | Práctica +   | Exposición<br>oral | Evaluación inicial | FINAL        | , . |
| Actividades y Exan                   | nen   | CD CSC CEC | Competencias                | Competencias | Competencias                                                     | Competencias         | Competencias          | CMCT CD CPAA                | CPAA CSC CEC | CCL CMCT.          | Competencias       | Competencias |     |
| 1. Hurtado, Rafael                   |       | 5,9        | 5,7                         | 6,1 / 10     | Tiene buena actitud, le cuesta<br>pero se esfuerza.              | $\odot$              | 6                     | 7,5                         | 5            | 5,5                |                    | Bien         |     |
| 2. Vidal, Sergi                      | ±I 🔘  | 5,8        | 5,9                         | 5,7 / 10     | Se mantiene en la línea, podría mejorar. 📕                       |                      | 6                     | 6                           | 6            | 6,5                |                    | Bien         |     |
| 3. Losada, Omar                      | ٢     | 9,25       | 8,6                         | 9,9 / 10 ங   | Hay que felicitarlo, se comporta<br>muy bien y trabaja mucho.    | 0                    | 10<br><del>0,66</del> | 8,9                         | 10 ы         | 7                  | <b>-</b> 5         | Notable      |     |
| 4. Casanova, Teresa                  | 3     | 8,75       | 8,8                         | 8,7 / 10     | Le gusta la asignatura y se<br>nota. Ayuda a sus compañeros.     |                      | 9,54                  | 9,6                         | 9,5          | 10 🔩               |                    | Excelente    |     |
| 5. Hinojosa, Andrés                  | 7     | 4,3        | 3,5 🚺                       | 5,1 / 10     | No presta atención. Es<br>necesario hablar con la familia.<br>01 |                      | 5,04 🏝                | 5,1                         | 5            | 5                  |                    | No aprobado  |     |
| 6. Trias, Lucas                      | ۲     | 6,4        | 7                           | 5,8 / 10     | Ha mejorado, está contenta.                                      |                      | 6,28                  | 6,4                         | 6,2          | 7,5                |                    | Bien         |     |
| 7. Cortés, Marta                     | × 🥱   | 7,8        | 6,7                         | 8,9/10 个     | Está atenta, trabaja bien y<br>ayuda a sus compañeros.           | ٢                    | 6,88                  | 7,3                         | 6,6          | 8                  | - <b>F</b>         | Notable      |     |
| 8. Gibert, Karina                    | ۵ 📀   | 2,5        | 5                           | ×            | Molesta constantemente a los<br>compañeros. Hablar con él.       | ٢                    | 4,4                   | 5                           | 4            | 5,5                |                    | No aprobado  |     |
| 0                                    |       | 6,34       |                             |              |                                                                  |                      | 6,77                  |                             |              |                    |                    |              |     |

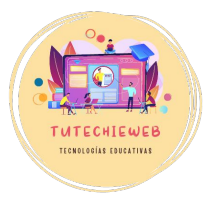

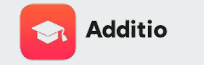

# 4. Organización del cuaderno de aula y calificaciones

PESTAÑAS

Las pestañas podemos utilizarlas para dividir el cuaderno de aula, por ejemplo, en evaluaciones.

Para ello, hacemos clic en el apartado "Pestañas" del menú superior y hacemos clic en el **botón +.** 

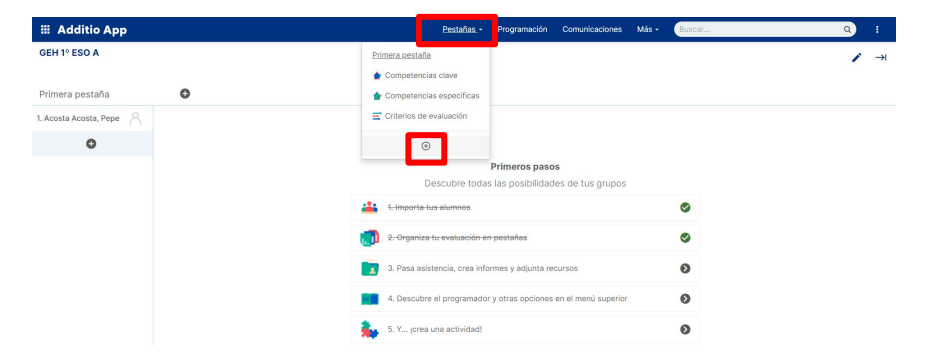

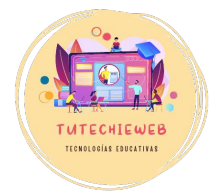

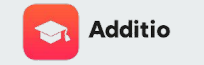

### 4. Organización del cuaderno de aula y calificaciones

#### PESTAÑAS

Ponemos el **nombre** de la pestaña, por ejemplo, "Primer trimestre", revisamos la configuración y hacemos clic en **"Guardar".** 

Se pueden crear varias pestañas diferentes. Por ejemplo, una para cada evaluación.

| Nueva pestaña                      |     | Cancelar | Guardar |
|------------------------------------|-----|----------|---------|
| Título<br>PRIMER TRIMESTRE         |     |          |         |
| Título del contenido               |     |          |         |
| Alto de la primera fila            | 110 |          |         |
| Título de las columnas en vertical |     |          |         |
| Ocultar pestaña                    |     |          |         |
| Columnas rápidas                   |     |          |         |

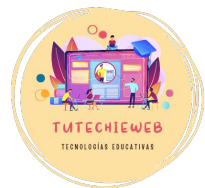
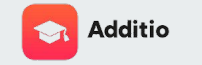

#### PESTAÑAS

<u>Aviso:</u> Siempre vendrá una primera pestaña creada por defecto. Podemos cambiarle el nombre y aprovecharla.

Para ello, abrimos la pestaña que viene creada por defecto y hacemos clic en el lápiz de edición que aparece señalado en la pantalla.

| iii Additio App        |   | Pestañas                    | Programación        | Comunicaciones      | Más - | Buscar | ۹ : |
|------------------------|---|-----------------------------|---------------------|---------------------|-------|--------|-----|
| GEH 1º ESO A           |   |                             |                     |                     |       |        |     |
| Primera pestaña        | 0 |                             |                     |                     |       |        |     |
| 1. Acosta Acosta, Pepe |   |                             |                     |                     |       |        |     |
| 0                      |   |                             |                     |                     |       |        |     |
|                        |   |                             | Primeros paso       | os                  |       |        |     |
|                        |   | Descubre tod                | as las posibilidad  | ies de tus grupos   |       |        |     |
|                        |   | 1. Importa tus aiumnos      |                     |                     |       | 0      |     |
|                        |   | 2. Organiza tu evaluación   | en pestañas         |                     |       | 0      |     |
|                        |   | 3. Pasa asistencia, crea in | formes y adjunta re | cursos              |       | 0      |     |
|                        |   | 4. Descubre el programad    | or y otras opciones | en el menú superior |       | 0      |     |
|                        |   | 5. Y jorea una actividad!   |                     |                     |       | 0      |     |
|                        |   |                             |                     |                     |       |        |     |

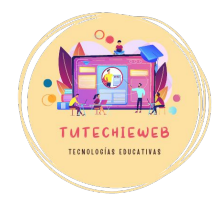

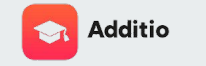

PESTAÑAS

Para **eliminar una pestaña**, la abrimos y hacemos clic en el **lápiz** de edición que aparece señalado en la pantalla. A continuación, seleccionamos la opción **"Eliminar".** 

| 📰 Additio App         |   | Pestañas -                  | Programación        | Comunicaciones      | Más • | Buscar | ۹ ا.          |   |
|-----------------------|---|-----------------------------|---------------------|---------------------|-------|--------|---------------|---|
| GEH 1º ESO A          |   |                             |                     |                     |       |        | Sitter postał | × |
| Primera pestaña       | C |                             |                     |                     |       |        |               |   |
| . Acosta Acosta, Pepe |   |                             |                     |                     |       |        |               |   |
| 0                     |   |                             |                     |                     |       |        |               |   |
|                       |   |                             | Primeros paso       | IS                  |       |        |               |   |
|                       |   | Descubre tod                | as las posibilidad  | les de tus grupos   |       |        |               |   |
|                       |   | 1. Importa tus alumnos      |                     |                     |       | 0      |               |   |
|                       |   | 2. Organiza tu evaluación   | en pestañas         |                     |       | 0      |               |   |
|                       |   | 3. Pasa asistencia, crea in | formes y adjunta re | cursos              |       | 0      |               |   |
|                       |   | 4. Descubre el programad    | or y otras opciones | en el menú superior |       | 0      |               |   |
|                       |   | 5. Y jorea una actividad!   |                     |                     |       | Θ      |               |   |

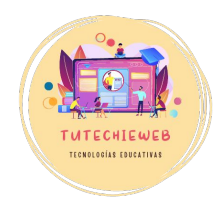

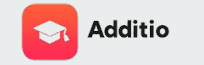

#### CARPETAS

Para crear una carpeta, nos situamos en la pestaña deseada (por ejemplo, "primer trimestre") y hacemos clic en el **botón +** que aparece señalado en la pantalla.

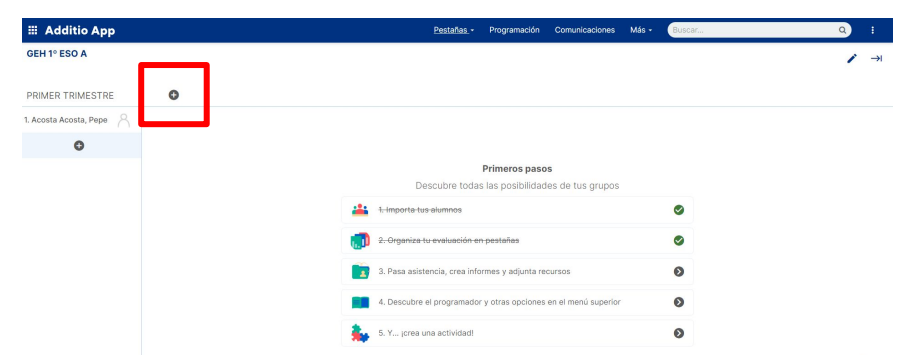

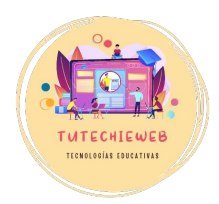

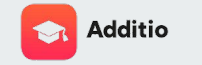

#### CARPETAS

A continuación, escribimos el **nombre** de nuestra carpeta. Por ejemplo: "SA 1", "Reading", etc.

| Nueva columna                   | Acciones Cancelar Guardar       |
|---------------------------------|---------------------------------|
| Configuración básica            |                                 |
| Nombre                          |                                 |
| SA 1: EL OFICIO DEL HISTORIADOR |                                 |
| Tipo de evaluación              | Selecciona Tipo de evaluación 🗲 |
| Otras opciones                  | •                               |

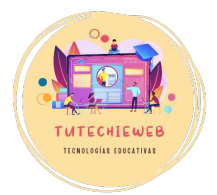

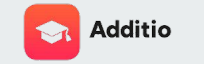

CARPETAS

Seguido de esto, hacemos clic en "Seleccionar Tipo de evaluación" > "Cálculos" > "Categoría". Podemos elegir el tipo de media que se aplicará a los elementos de la carpeta: aritmética, ponderada, etc.

Una vez configurado, hacemos clic en **"Guardar".** 

| Nueva columna                                     | Acciones Cancelar Guardar |
|---------------------------------------------------|---------------------------|
| Configuración básica<br><sup>Nombre</sup><br>SA 1 |                           |
| Tipo de evaluación                                | Categoría >               |
| Tipo de cálculo                                   | Media >                   |
| Color de fondo                                    |                           |
| Otras opciones                                    | •                         |

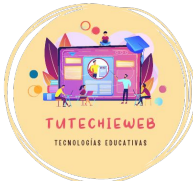

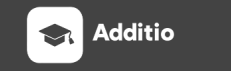

### AVISO IMPORTANTE

Para incluir instrumentos de evaluación dentro de la carpeta hay que pulsar el **botón +** que aparece señalado en la pantalla. De lo contrario, se añadirán fuera de la carpeta.

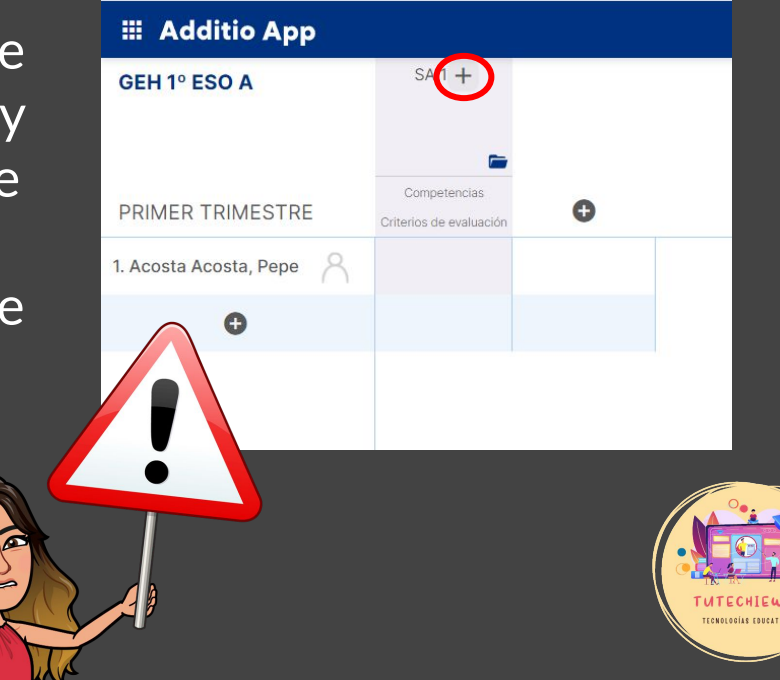

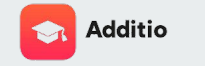

# **4. Organización del cuaderno de aula y calificaciones** INSTRUMENTOS DE EVALUACIÓN

Para añadir instrumentos de evaluación, hacemos clic en el botón +.

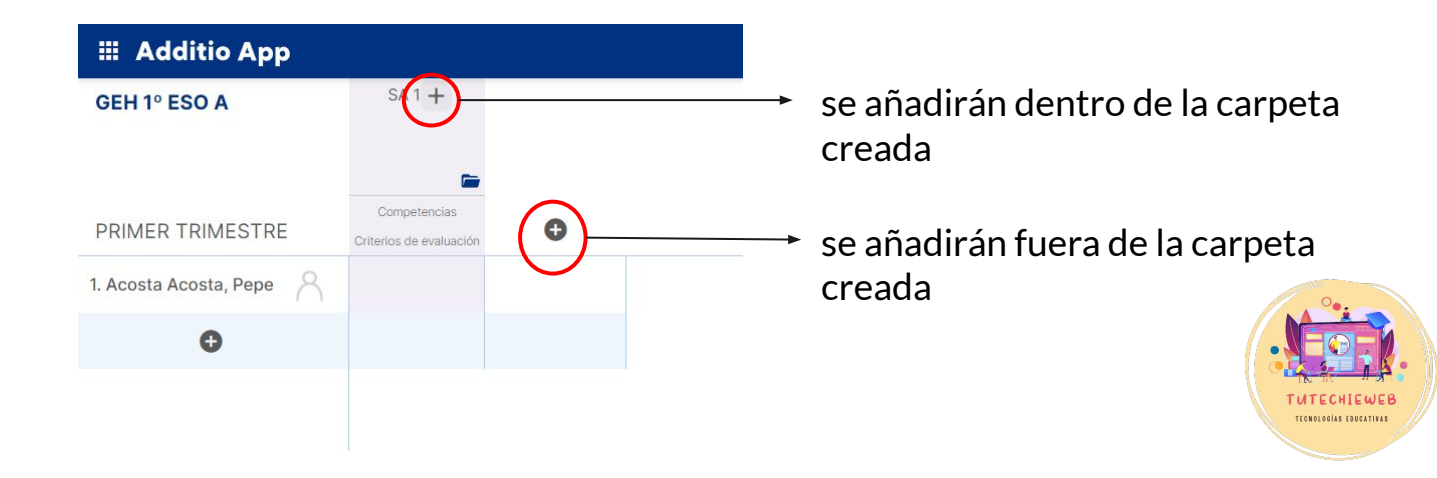

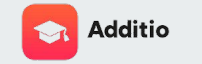

#### INSTRUMENTOS DE EVALUACIÓN

En primer lugar, escribimos el **nombre** del instrumento. Por ejemplo: "Proyecto investigación", "Mapa mental", etc. A continuación, **seleccionamos el tipo de evaluación:** numérica, textual, con iconos, etc.

Revisamos el resto de aspectos de configuración y hacemos clic en **"Guardar".** 

| Nueva columna                                            |                | Acciones | Cancelar   | Guardar |
|----------------------------------------------------------|----------------|----------|------------|---------|
| Configuración básica<br><sup>Nombre</sup><br>Mapa mental |                |          |            |         |
| Tipo de evaluación                                       |                | Te       | clado numé | rico >  |
| Valor por defecto                                        |                |          |            |         |
| Otras opciones                                           |                |          |            | •       |
| LMS                                                      | Ninguno        |          |            | v       |
| Subtítulo                                                |                |          |            |         |
| Valores condicionales                                    |                |          | Config     | urar >  |
| Utilizar resultado del condicional e                     | n las fórmulas |          |            |         |

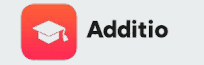

#### INSTRUMENTOS DE EVALUACIÓN

Como podemos observar, aparecen directamente los elementos del currículo: **criterios y competencia**s.

Para relacionarlos, lo único que debemos hacer es clicar sobre el elemento del currículo y seleccionar los que se evalúan en cada instrumento.

En la próxima diapositiva, encontrarás un ejemplo.

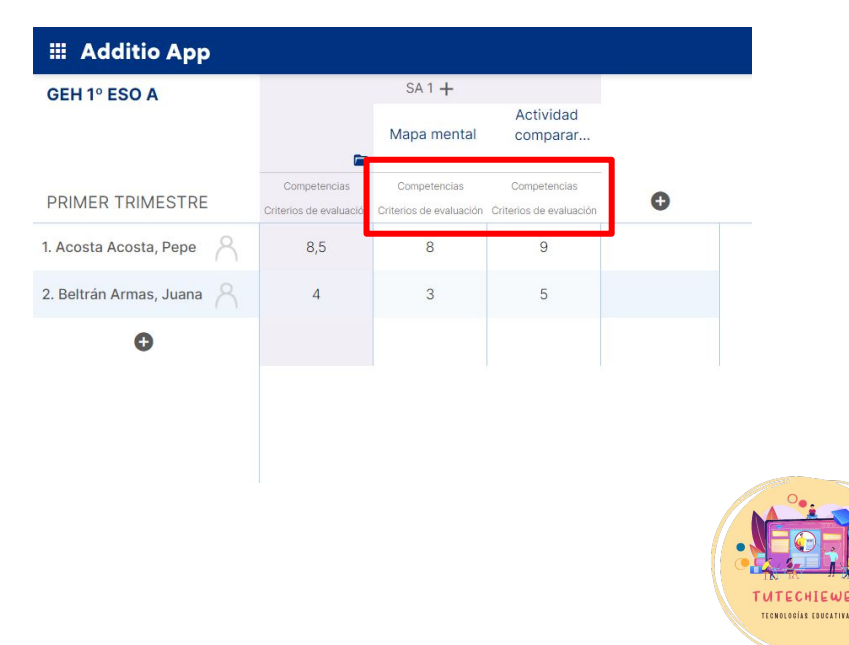

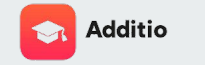

CONDEDICAS FOUCATIVA

### 4. Organización del cuaderno de aula y calificaciones

ELEMENTOS DEL CURRÍCULO Y CRITERIOS DE EVALUACIÓN

| GEH 1º ESO A       SA 1 +       Actividad         Mapa mental       Competinicia       Competinicia         Orregetinicia       Competinicia       Competinicia         Orregetinicia       Competinicia       Competinicia         I. Acosta Acosta, Pepe A       8,5       8       9         2. Bettrán Armas, Juana A       4       3       5                                                                                                    | III Additio App           |                         |                         |                                         |   | Pestañas - | Programación | Comunicaciones | Más - | Buscar | Q | :  |
|----------------------------------------------------------------------------------------------------|---------------------------|-------------------------|-------------------------|-----------------------------------------|---|------------|--------------|----------------|-------|--------|---|----|
| PRIMER TRIMESTRE Organization of the solution of the solution | GEH 1º ESO A              |                         | SA 1 +                  |                                         |   |            |              |                |       |        | 1 | →I |
| PRIMER TRIMESTER   Correctional Correctional   Correctional Correctional   Correctional Correctional   Correctional S.5   8 9     2. Beltrán Armas, Juana A     4   3   5     6     1     1     1     1     1     1     1     1     1     1     1     1     1     1     1     1     1     1     1     1     1     1     1     1     1     1     1     1     1     1     1     1     1     1     1     1     1     1     1     1     1     1     1     1     1     1     1     1     1                                                                                                    |                           |                         | Mapa mental             | Actividad<br>comparar                   |   |            |              |                |       |        |   |    |
| PRIMER TRIMESTRE     Contraction de metalació     Contraction de metalació     Contraction de metalació       1. Acosta Acosta, Pepe A     8,5     8     9       2. Beltrán Armas, Juana A     1     3     5                                                                                                    |                           | Competencies            | Competencias            | Compotencias                            |   |            |              |                |       |        |   |    |
| 1. Acosta Acosta, Pepe A       8,5       8       9         2. Beltrán Armas, Juan A       4       3       5         •       -       -       -                                                                                                    | PRIMER TRIMESTRE          | Criterios de evaluación | Criterios de evaluación | Competencias<br>Criterios de evaluación | 0 |            |              |                |       |        |   |    |
| 2. Beltrán Armas, Juana 🦂 4 3 5 IIIIIIIIIIIIIIIIIIIIIIIIIIIIIIIII                                                                                                    | 1. Acosta Acosta, Pepe    | 8,5                     | 8                       | 9                                       |   |            |              |                |       |        |   |    |
|                                                                                                    | 2. Beltrán Armas, Juana 🔗 | 4                       | 3                       | 5                                       |   |            |              |                |       |        |   |    |
|                                                                                                    | Θ                         |                         |                         |                                         |   |            |              |                |       |        |   |    |
|                                                                                                    |                           |                         |                         |                                         |   |            |              |                |       |        |   |    |
|                                                                                                    |                           |                         |                         |                                         |   |            |              |                |       |        |   |    |
|                                                                                                    |                           |                         |                         |                                         |   |            |              |                |       |        |   |    |
|                                                                                                    |                           |                         |                         |                                         |   |            |              |                |       |        |   |    |
|                                                                                                    |                           |                         |                         |                                         |   |            |              |                |       |        |   |    |
|                                                                                                    |                           |                         |                         |                                         |   |            |              |                |       |        |   |    |
|                                                                                                    |                           |                         |                         |                                         |   |            |              |                |       |        |   |    |
|                                                                                                    |                           |                         |                         |                                         |   |            |              |                |       |        |   |    |
|                                                                                                    |                           |                         |                         |                                         |   |            |              |                |       |        |   |    |

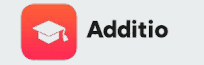

### ELEMENTOS DEL CURRÍCULO Y CRITERIOS DE EVALUACIÓN

De este modo, en las pestañas de Competencias clave, Competencias específicas y Criterios de evaluación se irá calculando automáticamente la media de cada elemento según las calificaciones del alumno o alumna.

| 📰 Additio App             |                 |                |         |                  | Pestañ    | ias • Programa | ción Comunica   | ciones Más - | Busca | ir | Q | 1  |
|---------------------------|-----------------|----------------|---------|------------------|-----------|----------------|-----------------|--------------|-------|----|---|----|
| GEH 1° ESO A              |                 |                |         |                  |           |                |                 |              |       |    | 1 | -> |
|                           | CCL             | CMCT           | CD      | CPAA             | CSC       | SIE            | CEC             | CP           | Diana |    |   |    |
| 🚖 Competencias clave      | Comunicación II | Matemática y c | Digital | Personal, social | Ciudadana | Emprendedora   | Conciencia y ex | Plurilingüe  |       | 0  |   |    |
| 1. Acosta Acosta, Pepe    | 8,5             | 8,5            |         |                  |           |                | 8,5             |              | 16    |    |   |    |
| 2. Beltrán Armas, Juana 🔗 | 4               | 4              |         |                  |           |                | 4               |              |       |    |   |    |
| 0                         | 6,25            | 6,25           |         |                  |           |                | 6,25            |              |       |    |   |    |
|                           |                 |                |         |                  |           |                |                 |              |       |    |   |    |

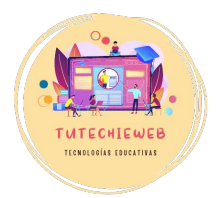

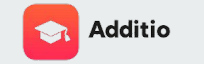

#### **MEDIAS**

Additio también facilita nuestra labor permitiendo crear medias. Para ello, seguimos el mismo proceso que para crear un instrumento de evaluación: hacemos clic en el **botón +**, asignamos un nombre y en **"Tipo de evaluación"** seleccionamos **"Cálculos"** y elegimos el que necesitemos: media aritmética, media ponderada, etc.

Finalmente, hacemos clic en "Guardar".

| GEH 1º ESO A              |                                         |                       | SA                             | 1+                                      |                                         |                                         |   |  |  |
|---------------------------|-----------------------------------------|-----------------------|--------------------------------|-----------------------------------------|-----------------------------------------|-----------------------------------------|---|--|--|
|                           | -                                       | Mapa mental           | Actividad<br>comparar          | Deberes                                 | Deberes                                 | Deberes                                 |   |  |  |
| PRIMER TRIMESTRE          | Competencias<br>Criterios de evaluación | CCL CMCT CE<br>GH 1.1 | CCL CMCT CE<br>GH 1.1 GH 1.2 G | Competencias<br>Criterios de evaluación | Competencias<br>Criterios de evaluación | Competencias<br>Criterios de evaluación | 0 |  |  |
| . Acosta Acosta, Pepe     | 8.5                                     | 8                     | 9                              | Sobresaliente                           | Sobresaliente                           | Notable                                 |   |  |  |
| 2. Beltrán Armas, Juana 🔗 | 4.5                                     | 3                     | 5                              | Bien                                    | Insuficiente                            | Suficiente                              |   |  |  |
| 0                         |                                         |                       |                                |                                         |                                         |                                         |   |  |  |

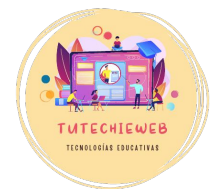

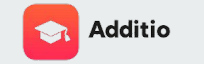

NOLOGÍAS EDUCATIVA

## 4. Organización del cuaderno de aula y calificaciones

#### EDITAR O ELIMINAR

Para editar un elemento de nuestro cuaderno de aula, hacemos **clic derecho** con el ratón sobre el elemento y seleccionamos la opción **"Editar".** Para eliminar, seguimos el proceso descrito y seleccionamos la opción **"Acciones" > "Eliminar"**.

| Editar columna                        | Acciones Cancelar Gua              | ardar    |
|---------------------------------------|------------------------------------|----------|
| Configuración básica                  | Eliminar                           |          |
| Nombre                                |                                    |          |
| Deberes                               |                                    | . 1      |
| Tipo de evaluación                    | Selector textual Insuficiente-Sobr | >        |
| Valor por defecto                     | Valor por defecto                  | ¥        |
| Otras opciones                        |                                    | •        |
| LMS                                   | Ninguno                            | •        |
| Subtítulo                             |                                    |          |
| Valores condicionales                 | Configurar                         | >        |
| Utilizar resultado del condicional er | n las fórmulas                     | <u>ן</u> |
| Colores condicionales                 |                                    |          |

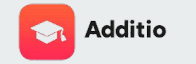

#### **VINCULAR GRUPO**

Para vincular Additio con Google Classroom el primer paso es situarnos en la pestaña del grupo o aula, hacer clic en los **tres puntos** de la esquina superior derecha y seleccionar el apartado **"Google Classroom" > "Vincular grupo"** 

| 🏼 Additio App             |                                         |                       |                                |                                         | Pes                                     | tañas - Progr                           | amación Com                             | unicaciones | Más - | Buscar         | ٩                             | 4             |
|---------------------------|-----------------------------------------|-----------------------|--------------------------------|-----------------------------------------|-----------------------------------------|-----------------------------------------|-----------------------------------------|-------------|-------|----------------|-------------------------------|---------------|
| GEH 1° ESO A              |                                         |                       | Actividad                      | SA 1 +                                  |                                         |                                         |                                         |             |       |                | Editar grupo                  | -             |
|                           | -                                       | Mapa mental           | comparar                       | Deberes                                 | Deberes                                 | Deberes                                 | Media deberes<br>S                      |             |       |                | Acciones                      | ×             |
| PRIMER TRIMESTRE          | Competencias<br>Oriterios de evaluación | CCL CMCT CE<br>GH 1.1 | COL CMCT CE<br>GH 1.1 GH 1.2 G | Competencias<br>Criterios de evaluación | Competencias<br>Criterios de evaluación | Competencias<br>Criterios de evaluación | Competencias<br>Criterios de evaluación | 0           |       |                | Alumnos<br>Compartir / Copiar | ,             |
| 1. Acosta Acosta, Pepe    | 8,5                                     | 8                     | 9                              | Sobresaliente                           | Sobresaliente                           | Notable                                 | 8,5                                     |             |       |                | Edvoice                       |               |
| 2. Beltrán Armas, Juana 🔗 | 4,56                                    | 3                     | 5                              | Bien                                    | Insuficiente                            | Suficiente                              | 4,83                                    |             |       | Vincular grupo | Google Classroom              | $\rightarrow$ |
| 0                         |                                         |                       |                                |                                         |                                         |                                         |                                         |             |       |                | Moodle                        | ÷             |
|                           |                                         |                       |                                |                                         |                                         |                                         |                                         |             |       |                | Ordenar / Mostrar             | ,             |

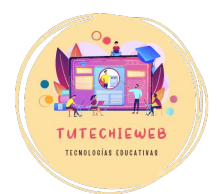

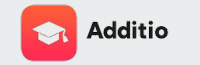

#### **VINCULAR GRUPO**

A continuación, seleccionaremos la **cuenta de Google** con la que trabajamos en Google Classroom, aceptamos los permisos, hacemos clic en "Continuar" y escogemos el grupo correspondiente. Se podrá vincular tanto el alumnado como el contenido.

**Aviso importante:** Para evitar problemas de vinculación, se recomienda encarecidamente usar la misma cuenta de Google en Google Classroom y en Additio.

| Vincular grupo de Google Classroom | Cancelar |
|------------------------------------|----------|
| Selecciona el grupo:               |          |
| GEH 1º ESO A                       |          |
| CLASE DE PRUEBA                    |          |

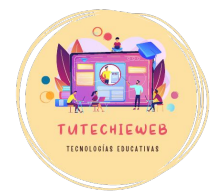

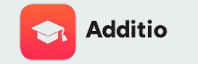

**VINCULAR GRUPO** 

En caso de producirse algún error a la hora de vincular a algún alumno o alumna, hacemos clic en los **tres puntos** del menú superior, seleccionamos la el apartado **"Google Classroom"** y, a continuación, la opción **"Vincular alumnos".** 

De este modo podremos añadir manualmente al alumnado faltante.

| III Additio App           |                                         |                       |                               |                                        | Pes                                     | tañas - Progr                           | ramación Corr                           | unicaciones                             | Más - Busc                              | ar                                      | ٩                                    | 4   |
|---------------------------|-----------------------------------------|-----------------------|-------------------------------|----------------------------------------|-----------------------------------------|-----------------------------------------|-----------------------------------------|-----------------------------------------|-----------------------------------------|-----------------------------------------|--------------------------------------|-----|
| GEH 1º ESO A 🗾            |                                         | Mapa mental           | Actividad<br>comparar         | SA<br>Deberes                          | 1 +<br>Deberes                          | Deberes                                 | Media deberes                           | Actividad<br>interactiva                | SA                                      | 2 +<br>Diálogo                          | Editar grupo<br>Acciones             |     |
| PRIMER TRIMESTRE          | Competencias<br>Driterios de exeluación | CCL CMCT CE<br>GH 1.1 | CCL CMCT CE<br>GH 11 GH 12 G. | Competencias<br>Orberios de evaluación | Competencias<br>Oriterios de evaluación | Competencies<br>Criterios de evaluación | Competencias<br>Criterios de evaluación | Competencias<br>Oritarios da evaluación | Competencias<br>Oriterios de evaluación | Competencias<br>Driterios de evaluación | Alumnos<br>Compartir / Copiar        |     |
| 1. Acosta Acosta, Pepe    | 7,29                                    | 8                     | 9                             | Sobresaliente                          | Sobresaliente                           | Notable                                 | 8,5                                     |                                         | 5,25                                    | 5,25                                    | Edvoice                              |     |
| 2. Beltrán Armas, Juana 🔗 | 3,9                                     | 3                     | 5                             | Bien                                   | Insuficiente                            | Suficiente                              | 4,83                                    |                                         | 9,13 De                                 | isvincular grupo                        | Google Classroom                     | - 1 |
| 0                         |                                         |                       |                               |                                        |                                         |                                         |                                         |                                         | Im                                      | portar alumnos                          | Moodle                               |     |
|                           |                                         |                       |                               |                                        |                                         |                                         |                                         |                                         | Vit                                     | ncular alumnos<br>portar tareas y notas | Microsoft Teams<br>Ordenar / Mostrar |     |

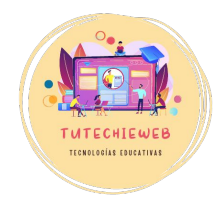

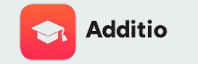

**VINCULAR GRUPO** 

Este símbolo indica que el grupo se encuentra vinculado a Google Classroom.

| 🗰 Additio App             |                                         |                       |                                |                                         | Pes                                     | <u>tañas</u> - Prog                     | ramación Com                            | unicaciones                           | Más - | Buscar | ٩ | 1 |
|---------------------------|-----------------------------------------|-----------------------|--------------------------------|-----------------------------------------|-----------------------------------------|-----------------------------------------|-----------------------------------------|---------------------------------------|-------|--------|---|---|
| GEH 1º ESO A              |                                         | Mapa mental           | Actividad<br>comparar          | SA<br>Deberes                           | 1 +<br>Deberes                          | Deberes                                 | Media deberes<br>Σ                      | Actividad<br>interactiva              |       |        | 1 | - |
| PRIMER TRIMESTRE          | Competencias<br>Criterios de evaluación | CCL CMCT CE<br>GH 1.1 | CCL CMCT CE<br>GH 1.1 GH 1.2 G | Competencias<br>Criterios de evaluación | Competencias<br>Criterios de evaluación | Competencias<br>Criterios de evaluación | Competencias<br>Criterios de evaluación | Competencias<br>Criterios de evaluaci | śn    | •      |   |   |
| 1. Acosta Acosta, Pepe    | 7,29                                    | 8                     | 9                              | Sobresaliente                           | Sobresaliente                           | Notable                                 | 8,5                                     |                                       |       |        |   |   |
| 2. Beltrán Armas, Juana 🔗 | 3,9                                     | 3                     | 5                              | Bien                                    | Insuficiente                            | Suficiente                              | 4,83                                    |                                       |       |        |   |   |
| G                         |                                         |                       |                                |                                         |                                         |                                         |                                         |                                       |       |        |   |   |
|                           |                                         |                       |                                |                                         |                                         |                                         |                                         |                                       |       |        |   |   |

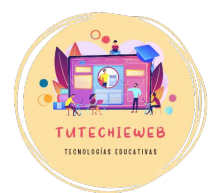

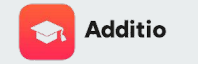

#### VINCULAR O CREAR TAREAS

Para vincular o crear tareas, seguimos el proceso de creación de cualquier instrumento de evaluación:

- 1. Hacemos clic en el botón +
- 2. Agregamos un nombre
- 3. Seleccionamos el tipo de evaluación
- 4. Desplegamos el menú **"Otras opciones"** y en el apartado **LMS** seleccionamos la opción **"Google Classroom".**

| Additio App               |                         |             |                 |                         | Pest                    | tañas Progr             | amación Com             | inicaciones |
|---------------------------|-------------------------|-------------|-----------------|-------------------------|-------------------------|-------------------------|-------------------------|-------------|
| GEH 1º ESO A              |                         |             |                 | SA 1 +                  |                         |                         |                         |             |
|                           |                         | Mapa mental | Actividad       | Deberes                 | Deberes                 | Deberes                 | Media deberes           |             |
|                           | -                       |             |                 |                         |                         |                         | Σ                       |             |
| DOILIED TOULECTOR         | Competencias            | COL CMCT CE | COL CMCT CE     | Competencias            | Competencies            | Competencias            | Competencias            | 0           |
| PRIMER TRIMESTRE          | Criterios de evaluación | GH 1.1      | GH 1.1 GH 1.2 G | Criterios de evaluación | Criterios de evaluación | Criterios de evaluación | Criterios de evaluación | 0           |
| 1. Acosta Acosta, Pepe    | 8,5                     | 8           | 9               | Sobresaliente           | Sobresaliente           | Notable                 | 8,5                     |             |
| 2. Beltrán Armas, Juana 🔗 | 4,56                    | 3           | 5               | Bien                    | Insuficiente            | Suficiente              | 4,83                    |             |
| 0                         |                         |             |                 |                         |                         |                         |                         |             |
|                           |                         |             |                 |                         |                         |                         |                         |             |
|                           |                         |             |                 |                         |                         |                         |                         |             |
|                           |                         |             |                 |                         |                         |                         |                         |             |
|                           |                         |             |                 |                         |                         |                         |                         |             |
|                           |                         |             |                 |                         |                         |                         |                         |             |
|                           |                         |             |                 |                         |                         |                         |                         |             |
|                           |                         |             |                 |                         |                         |                         |                         |             |
|                           |                         |             |                 |                         |                         |                         |                         |             |

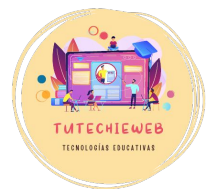

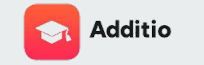

#### **VINCULAR O CREAR TAREAS**

Una vez completados los pasos anteriores, saldrá una ventana emergente. Habrá dos opciones:

- Opción "crear": para crear la tarea en Google Classroom. Con esta opción solo se crea la tarea. Luego tenemos que acceder a Google Classroom para editarla (archivos, fecha de entrega, calificación, etc.)
- Opción "vincular": para relacionar una tarea de Google Classroom previamente creada con la columna de Additio.

#### ¡Atención!

¿Deseas crear la actividad en Google Classroom o vincularla con una existente?

Más tarde Vincular Crear

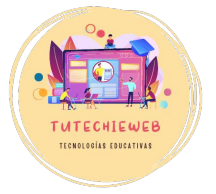

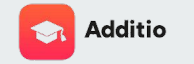

#### **IMPORTAR CALIFICACIONES**

Con esta acción se vinculan directamente las calificaciones de Google Classroom y de Additio. Sin embargo, si hemos realizado el proceso antes de establecer las calificaciones, para importarlas debemos seguir el siguiente proceso:

- Hacemos **clic derecho** sobre el instrumento de evaluación vinculado
- Seleccionamos la opción "Google Classroom"
- Elegimos la opción "Descargar notas"

|                        |                                         |                       |                                | SA                                      | +                                       |                                         |                                         |                                         |
|------------------------|-----------------------------------------|-----------------------|--------------------------------|-----------------------------------------|-----------------------------------------|-----------------------------------------|-----------------------------------------|-----------------------------------------|
|                        | -                                       | Mapa mental           | Actividad<br>comparar          | Deberes                                 | Deberes                                 | Deberes                                 | Media deberes                           | Actividad<br>interactiva                |
| RIMER TRIMESTRE        | Competencias<br>Criterios de evaluación | CCL CMCT CE<br>GH 1.1 | CCL CMCT CE<br>GH 1.1 GH 1.2 G | Competencias<br>Criterios de evaluación | Competencias<br>Criterios de evaluación | Competencias<br>Criterios de evaluación | Competencias<br>Criterios de evaluación | Competencias<br>Criterios de evaluación |
| Acosta Acosta, Pepe    | 7,29                                    | 8                     | 9                              | Sobresaliente                           | Sobresaliente                           | Notable                                 | 8,5                                     | Editar                                  |
| Beltrán Armas, Juana 🔗 | 3,9                                     | 3                     | 5                              | Bien                                    | Insuficiente                            | Suficiente                              | 4,83                                    | Ordenar elementos<br>Copiar             |
| 0                      |                                         |                       |                                |                                         |                                         |                                         |                                         | Enviar nota                             |
|                        |                                         |                       |                                |                                         |                                         |                                         |                                         | Recursos                                |

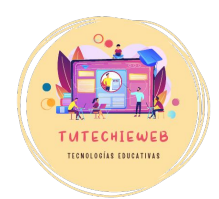

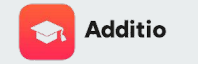

#### VINCULAR O CREAR TAREAS

Este símbolo indica que la tarea se encuentra vinculada con Google Classroom.

| 🏭 Additio App             |                                         |                       |                                |                                         | Pes                                     | <u>tañas -</u> Prog                    | ramación Com                              | unicaciones                          | Más - | Buscar | ٩ |     |
|---------------------------|-----------------------------------------|-----------------------|--------------------------------|-----------------------------------------|-----------------------------------------|----------------------------------------|-------------------------------------------|--------------------------------------|-------|--------|---|-----|
| GEH 1º ESO A 📃            |                                         | Mapa mental           | Actividad comparar             | SA<br>Deberes                           | 1 +<br>Deberes                          | Deberes                                | Media deberes<br>Σ                        | Activid<br>interactiva               | 2     |        | 1 | ' → |
| PRIMER TRIMESTRE          | Competencias<br>Criterios de evaluación | CCL CMCT CE<br>GH 1.1 | CCL CMCT CE<br>GH 1.1 GH 1.2 G | Competencias<br>Criterios de evaluación | Competencias<br>Criterios de evaluación | Competencias<br>Criterios de evaluació | Competencias<br>n Criterios de evaluación | Computencias<br>Criterios de evaluat |       | 0      |   |     |
| 1. Acosta Acosta, Pepe    | 7,29                                    | 8                     | 9                              | Sobresaliente                           | Sobresaliente                           | Notable                                | 8,5                                       |                                      |       |        |   |     |
| 2. Beltrán Armas, Juana 🔗 | 3,9                                     | 3                     | 5                              | Bien                                    | Insuficiente                            | Suficiente                             | 4,83                                      |                                      |       |        |   |     |
| 0                         |                                         |                       |                                |                                         |                                         |                                        |                                           |                                      |       |        |   |     |
|                           |                                         |                       |                                |                                         |                                         |                                        |                                           |                                      |       |        |   |     |

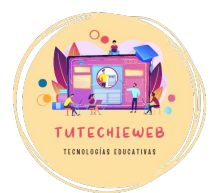

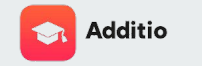

#### **CREAR UNA RÚBRICA**

Para diseñar una rúbrica en Additio accedemos al **menú** de la izquierda, a través del botón de los nueve cuadrados de la esquina superior izquierda, seleccionamos el apartado **"Instrumentos de evaluación"** > **"Rúbricas".** 

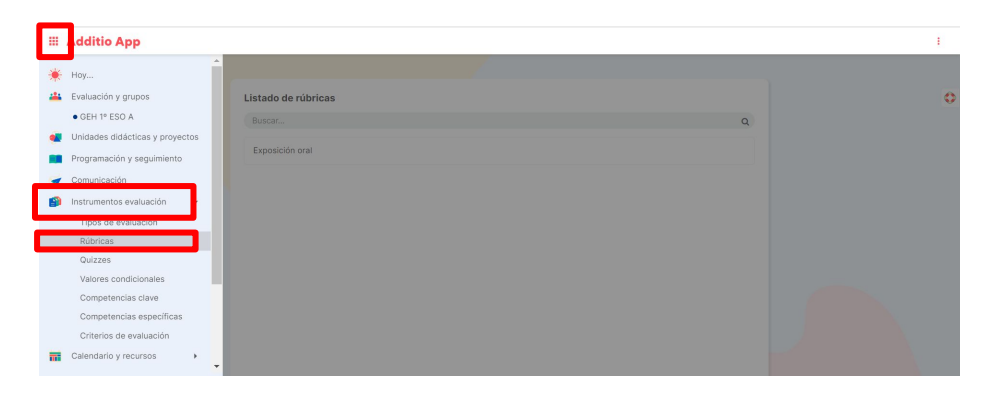

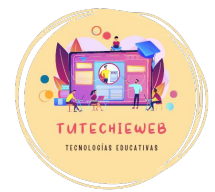

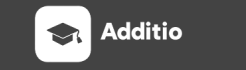

### **AVISO IMPORTANTE**

Antes de comenzar a diseñar la rúbrica en Additio debes tener claro cuál será su contenido.

Para buscar inspiración, puedes consultar el <u>banco de rúbricas de</u> <u>CEDEC,</u>

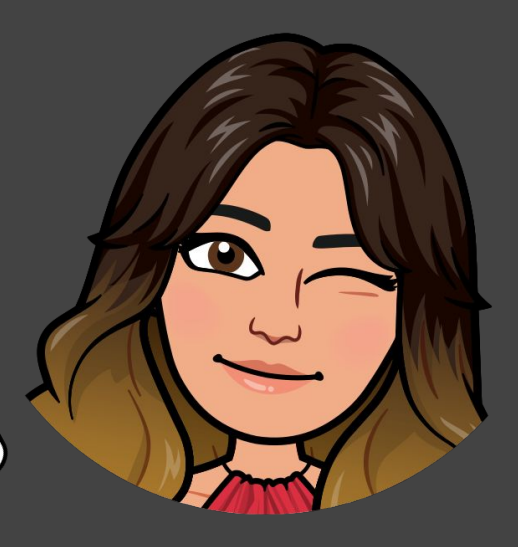

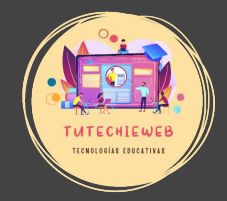

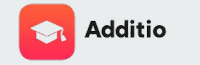

**CREAR UNA RÚBRICA** 

A continuación, hacemos clic en el **botón +** que aparece señalado en la pantalla y elegimos la opción **"Crear nuevo elemento"**.

| Listado de rúbricas       Q         Bucse       Q         Eposición oral       Image: Compare to the second second secon | III Additio App |                     | 1 |
|----------------------------------------------------------------------------------------------------|-----------------|---------------------|---|
| Listado de rúbricas       Q         Bucer       Q         Exposición oral       Image: Compare to the second second seco |                 |                     |   |
| Recet. Q                                                                                                    |                 | Listado de rúbricas | 0 |
| Eposición oral                                                                                                    |                 | Buscar Q            |   |
|                                                                                                    |                 | Exposición oral     |   |
|                                                                                                    |                 |                     |   |
|                                                                                                    |                 |                     |   |
|                                                                                                    |                 |                     |   |
|                                                                                                    |                 |                     |   |
|                                                                                                    |                 |                     |   |
|                                                                                                    |                 |                     |   |
|                                                                                                    |                 |                     |   |
|                                                                                                    |                 |                     | _ |
|                                                                                                    |                 |                     |   |
|                                                                                                    |                 |                     |   |

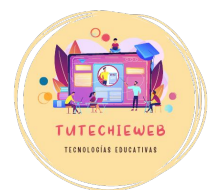

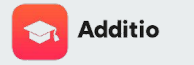

#### CREAR UNA RÚBRICA

Así, aparecerá una ventana de **configuración de la rúbrica**, en la que debemos de rellenar los diferentes campos que figuran en el ejemplo:

- Nombre de la rúbrica. Por ejemplo "Rúbrica exposiciones orales"
- N° de columnas y filas, así como ancho de las mismas
- Tipo de resultado: suma, media o porcentaje
- Opción de usar la misma ponderación en las filas
- Opción de nota máxima de la rúbrica. Se recomienda fijar en 10.
- Opción de organizar las rúbricas en carpetas Finalmente, hacemos clic en el botón **"Guardar".**

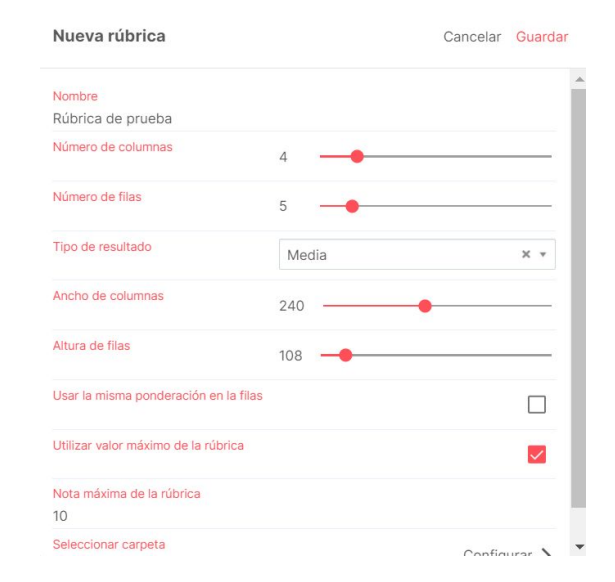

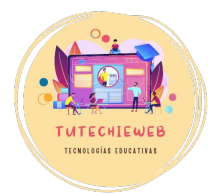

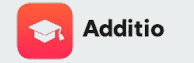

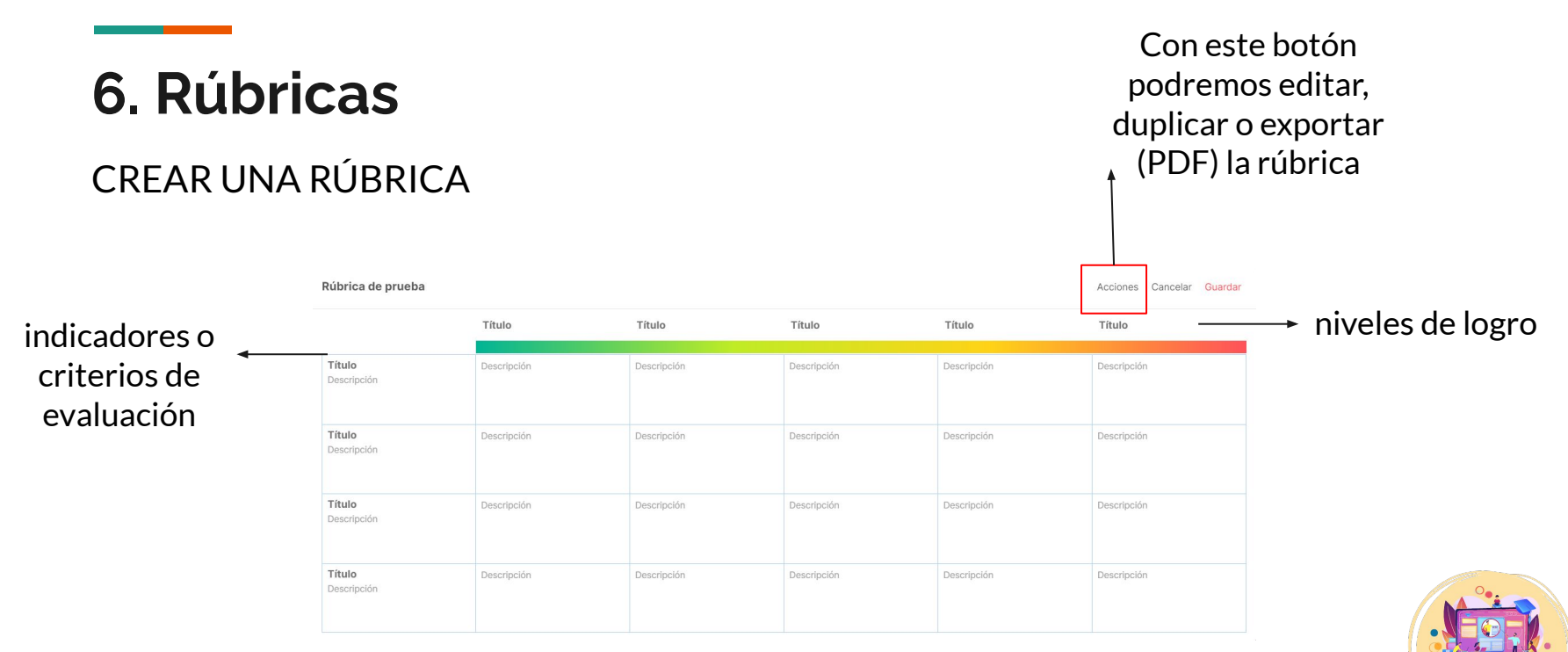

THE THE CHIEWEB

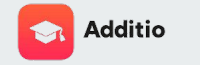

CREAR UNA RÚBRICA

Para cumplimentar la rúbrica hacemos clic sobre el elemento que queramos editar, escribimos el contenido y pulsamos el **botón "Ok".** 

|                       |                           | Excelente      | 4 Muy bien      | 3 Bien      | 2 Mejorable |
|-----------------------|---------------------------|----------------|-----------------|-------------|-------------|
| Título                | Editar                    | columna Elimir | nar Cancelar OK | Descripción | Descripción |
| Descripción           | Título<br>Exceler<br>Note | nte            |                 |             |             |
| Título<br>Descripción | 4 20 %                    | Descripcion    | Descripción     | Descripción | Descripción |
| Título<br>Descripción | 20 %                      | Descripción    | Descripción     | Descripción | Descripción |
| Título<br>Descripción | 20 %                      | Descripción    | Descrípción     | Descripción | Descripción |

Total: 100 %

Rúbrica de prueba

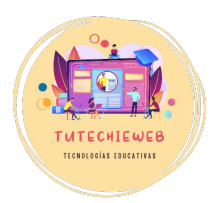

Acciones Cancelar Guardar

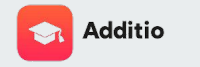

CREAR UNA RÚBRICA

A la hora de rellenar la rúbrica, Additio nos permitirá relacionar los indicadores con las competencias y los criterios de evaluación del currículo.

Una vez terminada la rúbrica hacemos clic en el botón **"Guardar".** 

| Rubrica de prueb          | a    | Ortografía<br>Porcentaje<br>20        |               | 3 Bien      | 2 Mejorable |
|---------------------------|------|---------------------------------------|---------------|-------------|-------------|
| Ortografía<br>Descripción | 20 % | Descripción                           |               | Descripción | Descripción |
|                           |      | Competencias clave<br>asociadas       | Seleccionar 〉 |             |             |
| Titulo<br>Descripción     | 20 % | Competencias específicas<br>asociadas | Seleccionar > | Descripción | Descripción |
| Título<br>Descripción     | 20 % | Criterios de evaluación<br>asociados  | Seleccionar > | Descripción | Descripción |
| Título<br>Descripción     | 20 % | Descripción                           | Descripción   | Descripción | Descripción |

Total: 100 %

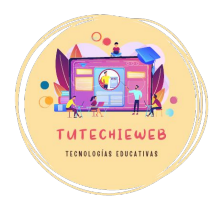

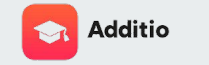

### EJEMPLO DE RÚBRICA

|                                                                    | Excelente 4                                                                                                    | Muy bien 3                                                                                                    | Bien 2                                                      | Mejorable                                                                                      |
|--------------------------------------------------------------------|----------------------------------------------------------------------------------------------------|----------------------------------------------------------------------------------------------------|-------------------------------------------------------------|------------------------------------------------------------------------------------------------|
| Ortografía 15 %<br>Descripción<br>GH 1 GH 2 GH 1.1 GH 1.2 GH 2.3   | La actividad tiene menos de tres<br>errores ortográficos.                                                                                              | La actividad tiene entre 4 y 6<br>errores ortográficos                                                               | La actividad tiene entre 6 y 10<br>errores ortográficos     | Presenta más de 10 errores<br>ortográficos.                                                    |
| Redacción y punt 20 %<br>Descripción<br>CCL CEC GH 1 GH 2 GH 1.1 G | La actividad está bien redactada<br>y cumple con las reglas de<br>puntuación.                                                                          | La actividad está bien redactada,<br>pero posee varios errores de<br>puntuación.                                     | La actividad posee varios errores de redacción.             | La actividad no está<br>correctamente redactada y<br>presenta varios errores de<br>puntuación. |
| Creatividad 20 %<br>Descripción<br>CCL SIE CEC GH 1 GH 2 GH 1      | El diálogo es muy creativo,<br>original y llamativo. No solo se<br>incluyen contenidos de clase,<br>sino que también se añade<br>información adicional | El diálogo incluye algunas ideas<br>originales, creativas e inusuales.                                               | El diálogo posee al menos una<br>idea original o llamativa. | El diálogo carece de creatividad.<br>Se limita a transmitir la<br>información de los apuntes.  |
| Realismo 10 %<br>Descripción<br>CCL CPAA CEC GH 1 GH 2 GH          | El diálogo es realista. Se pone<br>completamente en el lugar de<br>personas que acaban de<br>conocerse.                                                | La mayor parte del diálogo es<br>realista, se pone en el lugar de<br>dos o más personas que se<br>acaban de conocer. | Solo una parte del diálogo<br>muestra realismo.             | El diálogo no es realista. No<br>representa a dos o más persona:<br>que se acaban de conocer.  |

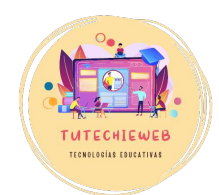

Total: 100 %

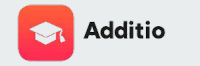

#### EVALUAR CON UNA RÚBRICA

Para relacionar una rúbrica con un instrumento de evaluación, creamos o editamos el instrumento y, en el apartado de **"Tipo de evaluación"**, seleccionamos la opción **"Rúbricas"** y elegimos la que corresponda. Finalmente, hacemos clic en el botón **"Guardar"**.

Para recordar cómo se crea un instrumento de evaluación, véase <u>diapositiva 43.</u>

| III Additio App         |                                         |                       |                                |                                         | Pes                                     | tañas - Prog                             | ramación Con                            | nunicaciones                           | Más - Buscar                            |   | Q | 1 |
|-------------------------|-----------------------------------------|-----------------------|--------------------------------|-----------------------------------------|-----------------------------------------|------------------------------------------|-----------------------------------------|----------------------------------------|-----------------------------------------|---|---|---|
| GEH 1º ESO A            |                                         | Mana mental           | Actividad                      | SA                                      | 1 +                                     | Deborar                                  | Mortia dabarar                          | Actividad                              | SA 2 +                                  |   | 1 | → |
|                         | -                                       | i mupu momu           | comparar                       | Deburea                                 | Deburea                                 | Deberea                                  | Σ                                       |                                        |                                         |   |   |   |
| PRIMER TRIMESTRE        | Competencias<br>Criterios de exaluación | COL CMCT CE<br>GH 1.1 | OCL CMCT CE<br>GH 1.1 GH 1.2 G | Competencias<br>Criterios de exaluación | Competencias<br>Criterios de evaluación | Competencias<br>Oritierlos de evaluación | Competencias<br>Criterios de exaluación | Competencias<br>Criterios de evaluació | Competencias<br>Oriterios de eveluación | 0 |   |   |
| 1. Acosta Acosta, Pepe  | 7,29                                    | 8                     | 9                              | Sobresaliente                           | Sobresaliente                           | Notable                                  | 8,5                                     |                                        |                                         |   |   |   |
| 2. Beltrán Armas, Juana | 3,9                                     | 3                     | 5                              | Bien                                    | Insuficiente                            | Suficiente                               | 4,83                                    |                                        |                                         |   |   |   |
| 0                       |                                         |                       |                                |                                         |                                         |                                          |                                         |                                        |                                         |   |   |   |
|                         |                                         |                       |                                |                                         |                                         |                                          |                                         |                                        |                                         |   |   |   |
|                         |                                         |                       |                                |                                         |                                         |                                          |                                         |                                        |                                         |   |   |   |
|                         |                                         |                       |                                |                                         |                                         |                                          |                                         |                                        |                                         |   |   |   |
|                         |                                         |                       |                                |                                         |                                         |                                          |                                         |                                        |                                         |   |   |   |
|                         |                                         |                       |                                |                                         |                                         |                                          |                                         |                                        |                                         |   |   |   |
|                         |                                         |                       |                                |                                         |                                         |                                          |                                         |                                        |                                         |   |   |   |

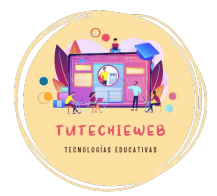

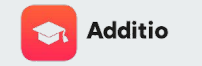

#### EVALUAR CON UNA RÚBRICA

Para evaluar con una rúbrica a un alumno o alumna, hacemos clic sobre la casilla de su calificación, rellenamos la rúbrica **haciendo clic sobre el nivel de logro** que corresponda y, para terminar, hacemos clic en el **botón "Ok".** 

Si la nota no se calcula correctamente, por favor, revisa la configuración de la rúbrica (véase diapositiva 61).

| SEH 1º ESO A           |                                         |                       |                              | SA                                      | 1+                                      |                                         |                                         |                                         | SA                                      | 2 +                                     |   |   |     |
|------------------------|-----------------------------------------|-----------------------|------------------------------|-----------------------------------------|-----------------------------------------|-----------------------------------------|-----------------------------------------|-----------------------------------------|-----------------------------------------|-----------------------------------------|---|---|-----|
|                        |                                         | Mapa mental           | Actividad<br>comparar        | Deberes                                 | Deberes                                 | Deberes                                 | Media deberes                           | Actividad<br>interactiva                |                                         | Diálogo                                 |   | 1 | ->I |
| PRIMER TRIMESTRE       | Competencias<br>Criterios de evaluación | CCL CMCT CE<br>GH 1.1 | COL CMCT CE<br>GH 11 GH 12 G | Competencias<br>Oriterios de exaluación | Competencias<br>Oriterios de evaluación | Competencias<br>Criterios de evaluación | Competencias<br>Criterios de evaluación | Competencias<br>Criterios de evaluación | Competencias<br>Criterios de evaluación | Competencias<br>Oriterios de exaluación | 0 |   |     |
| Acosta Acosta, Pepe    | 7,29                                    | 8                     | 9                            | Sobresatiente                           | Sobresaliente                           | Notable                                 | 8,5                                     |                                         |                                         |                                         |   |   |     |
| Beltrán Armas, Juana 🔗 | 3,9                                     | 3                     | 5                            | Bien                                    | Insuficiente                            | Suficiente                              | 4,83                                    |                                         |                                         |                                         |   |   |     |
| •                      |                                         |                       |                              |                                         |                                         |                                         |                                         |                                         |                                         |                                         |   |   |     |
|                        |                                         |                       |                              |                                         |                                         |                                         |                                         |                                         |                                         |                                         |   |   |     |
|                        |                                         |                       |                              |                                         |                                         |                                         |                                         |                                         |                                         |                                         |   |   |     |
|                        |                                         |                       |                              |                                         |                                         |                                         |                                         |                                         |                                         |                                         |   |   |     |
|                        |                                         |                       |                              |                                         |                                         |                                         |                                         |                                         |                                         |                                         |   |   |     |

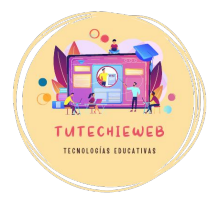

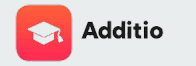

Una función que puede mejorar nuestra organización es el horario.

Lo podemos configurar cuando estemos creando los grupos o a posteriori.

Para ello, hacemos **clic derecho** sobre el nombre del grupo y seleccionamos la opción **"Editar".** 

| III Additio App           |                                         |                       |                                |                                         | Pest                                    | añas - Prog                             | ramación Com                            | unicaciones                            | Más - | Buscar | c | R) |  |
|---------------------------|-----------------------------------------|-----------------------|--------------------------------|-----------------------------------------|-----------------------------------------|-----------------------------------------|-----------------------------------------|----------------------------------------|-------|--------|---|----|--|
| GEH 1º ESO A              |                                         |                       |                                | SA 1                                    | +                                       |                                         |                                         |                                        |       |        |   |    |  |
|                           |                                         |                       | Actividad                      |                                         |                                         |                                         |                                         | Actividad                              |       |        |   | 1  |  |
|                           | Editar Imp                              | ortar alumnos         | Desvincular de Goo             | ogle Classroom                          | Deberes                                 | Deperes                                 | Media deberes<br>S                      | interactiva                            | 4     |        |   |    |  |
| PRIMER TRIMESTRE          | Competencias<br>Criterios de evaluación | CCL CMCT CE<br>GH 1.1 | CCL CMCT CE<br>GH 1.1 GH 1.2 G | Competencias<br>Criterios de evaluación | Competencias<br>Criterios de evaluación | Competencias<br>Criterios de evaluación | Competencias<br>Criterios de evaluación | Competencias<br>Criterios de evaluació | in C  | 0      |   |    |  |
| 1. Acosta Acosta, Pepe    | 7,29                                    | 8                     | 9                              | Sobresaliente                           | Sobresaliente                           | Notable                                 | 8,5                                     |                                        |       |        |   |    |  |
| 2. Beltrán Armas, Juana 🔗 | 3,9                                     | 3                     | 5                              | Bien                                    | Insuficiente                            | Suficiente                              | 4,83                                    |                                        |       |        |   |    |  |
| 0                         |                                         |                       |                                |                                         |                                         |                                         |                                         |                                        |       |        |   |    |  |

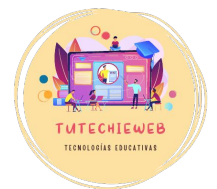

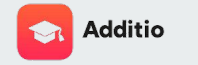

Una vez en el panel de edición, debemos completar los siguientes campos:

- fecha de inicio de curso
- fecha de fin de curso
- horario de clases: días y horas

Para editar los días y horas usaremos el símbolo de la herramienta.

Finalmente, hacemos clic en **"Guardar".** 

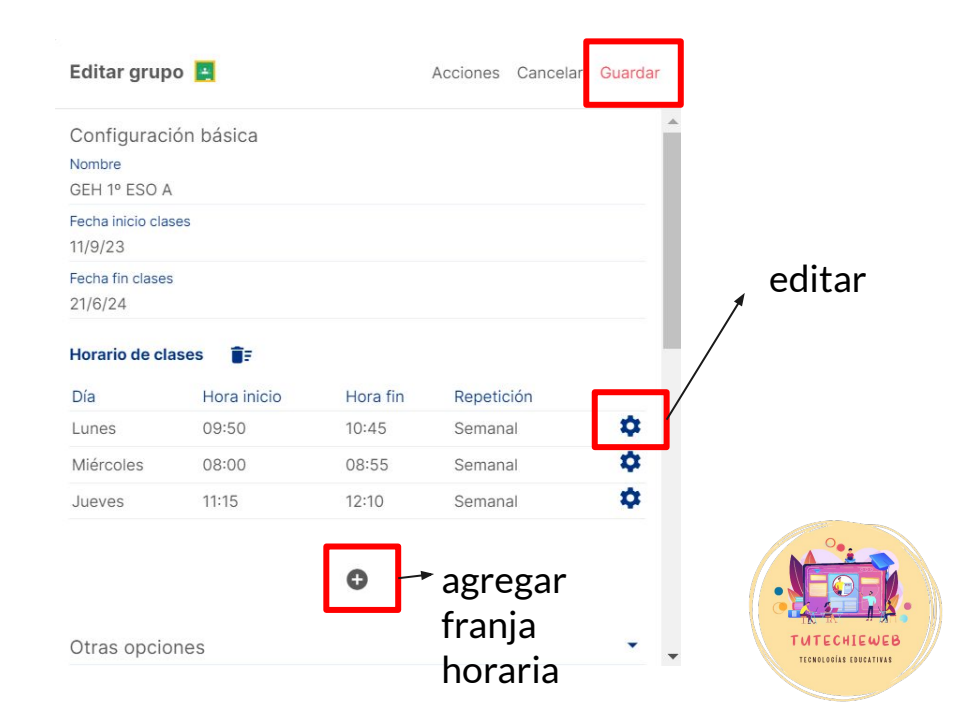

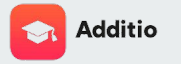

Repetiremos el proceso en todos los grupos.

Para consultar nuestro horario, accedemos al **menú** de la esquina superior izquierda (botón nueve cuadrados), seleccionamos el apartado **"Calendario y recursos"** y hacemos clic en **"Horario"**.

|   |                                           | ^   |             |                    | SA                      | 1 +                     |                         |                         |                          |
|---|-------------------------------------------|-----|-------------|--------------------|-------------------------|-------------------------|-------------------------|-------------------------|--------------------------|
| * | Hoy<br>Evaluación y grupos                | U   | Mapa mental | Actividad comparar | Deberes                 | Deberes                 | Deberes                 | Media deberes           | Actividad<br>interactiva |
|   | • GEH 1º ESO A                            | -   | CCL CMCT CE | CCL CMCT CE        | Competencias            | Competencias            | Competencias            | Competencias            | Competencias             |
|   | <ul> <li>Matemáticas (Ejemplo)</li> </ul> | ión | GH 1.1      | GH 1.1 GH 1.2 G    | Criterios de evaluación | Criterios de evaluación | Criterios de evaluación | Criterios de evaluación | Criterios de evaluación  |
|   | Unidades didácticas y proyectos           | Ш   | 8           | 9                  | Sobresaliente           | Sobresaliente           | Notable                 | 8,5                     |                          |
|   | Programación y seguimiento                | 10  | 3           | 5                  | Bien                    | Insuficiente            | Suficiente              | 4,83                    |                          |
| 1 | Comunicación                              | 10  |             |                    |                         |                         |                         |                         |                          |
| 3 | Instrumentos evaluación                   |     |             |                    |                         |                         |                         |                         |                          |
|   | Calendario y recursos 🔹                   |     |             |                    |                         |                         |                         |                         |                          |
|   | Horario                                   |     |             |                    |                         |                         |                         |                         |                          |
|   | Calendario                                | T   |             |                    |                         |                         |                         |                         |                          |
|   | Anotaciones                               | - 1 |             |                    |                         |                         |                         |                         |                          |
|   | Decurrent                                 |     |             |                    |                         |                         |                         |                         |                          |

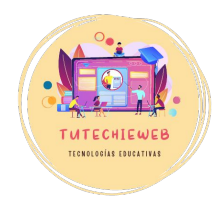

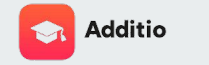

#### III Additio App <u>ه</u> Septiembre 2023 - Semana 37 < > Miércoles 13 Lunes 11 Martes 12 Jueves 14 Viernes 15 GEH 1º ESO A 8:00 9:00 GEH 1º ESO A 10:00 09:50 - 10:45 11:00 GEH 1º ESO A 12:00 13:00 14:00 15:00 16-00

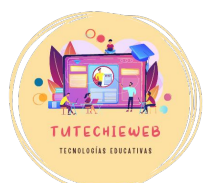

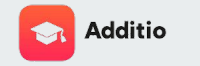

### 8. Calendario

El Calendario de Additio nos sirve para organizar las fechas de exámenes, reuniones, entrevistas, etc.

Para configurar el Calendario, accedemos al **menú** de la esquina superior izquierda (botón nueve cuadrados), seleccionamos el apartado **"Calendario y recursos"** y hacemos clic en **"Calendario"**.

| _  |                                 |              |                 |               |               |             |                    |              |       |        |
|----|---------------------------------|--------------|-----------------|---------------|---------------|-------------|--------------------|--------------|-------|--------|
|    | Additio App                     |              |                 |               | Pes           | tañas - Pro | gramación Con      | nunicaciones | Más - | Buscar |
|    |                                 | ^            |                 | SA            | 1+            |             |                    |              |       |        |
| *  | Hoy                             |              | Actividad       |               |               |             |                    | Actividad    |       |        |
| -  | Evaluación y grupos             | Mapa mental  | comparar        | Deberes       | Deberes       | Deberes     | Media deberes<br>S | interactiva  |       |        |
|    | • GEH 1º ESO A                  | COL CMOT CE. | . COL CMOT CE   |               |               |             |                    |              |       | •      |
|    | Matemáticas (Ejemplo)           | ión GH 1.1   | GH 1.1 GH 1.2 G |               |               |             |                    |              |       | 0      |
|    | Unidades didácticas y proyectos | 8            | 9               | Sobresaliente | Sobresaliente | Notable     | 8,5                |              |       |        |
|    | Programación y seguimiento      | 3            | 5               | Bien          | Insuficiente  | Suficiente  | 4,83               |              |       |        |
| -  | Comunicación                    |              |                 |               |               |             |                    |              |       |        |
| 6  | Instrumentos evaluación 🔹 🕨     |              |                 |               |               |             |                    |              |       |        |
| m  | Calendario y recursos 🔹         |              |                 |               |               |             |                    |              |       |        |
|    | Horario                         |              |                 |               |               |             |                    |              |       |        |
|    | Calendario                      |              |                 |               |               |             |                    |              |       |        |
|    | Anotaciones                     |              |                 |               |               |             |                    |              |       |        |
|    | Recursos                        |              |                 |               |               |             |                    |              |       |        |
| 26 | Informes                        |              |                 |               |               |             |                    |              |       |        |
| ۲  | Cursos de formación             | -            |                 |               |               |             |                    |              |       |        |

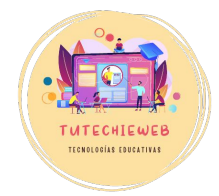
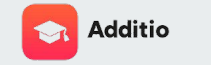

TUTECHIEWEE TECNOLOGIAS EDUCATIVAS

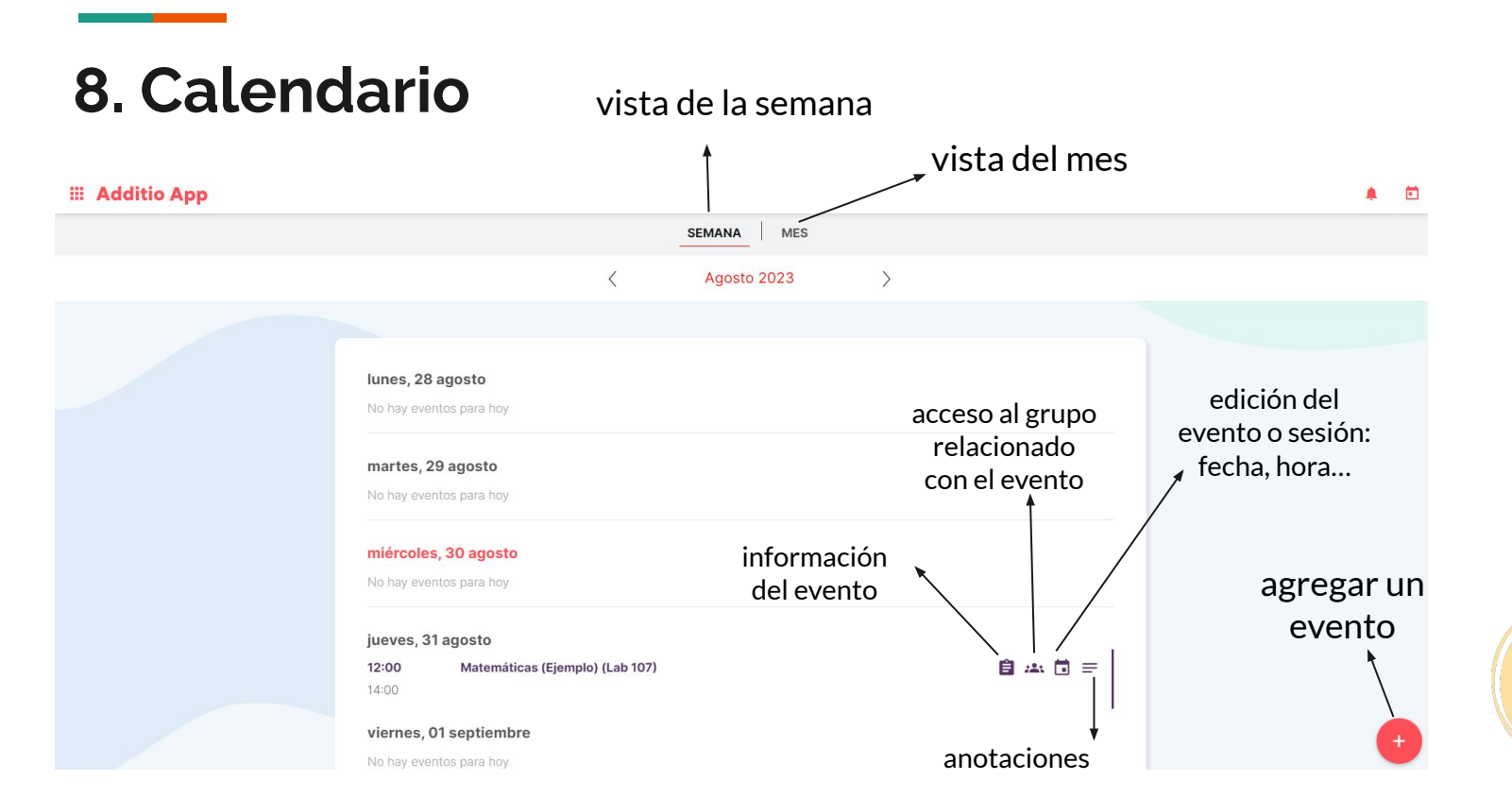

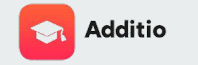

## 8. Calendario

Para agregar un evento al calendario, hacemos clic en el **botón +** y rellenamos los campos correspondientes: nombre, fecha, hora, etc.

Finalmente, hacemos clic en **"Guardar".** 

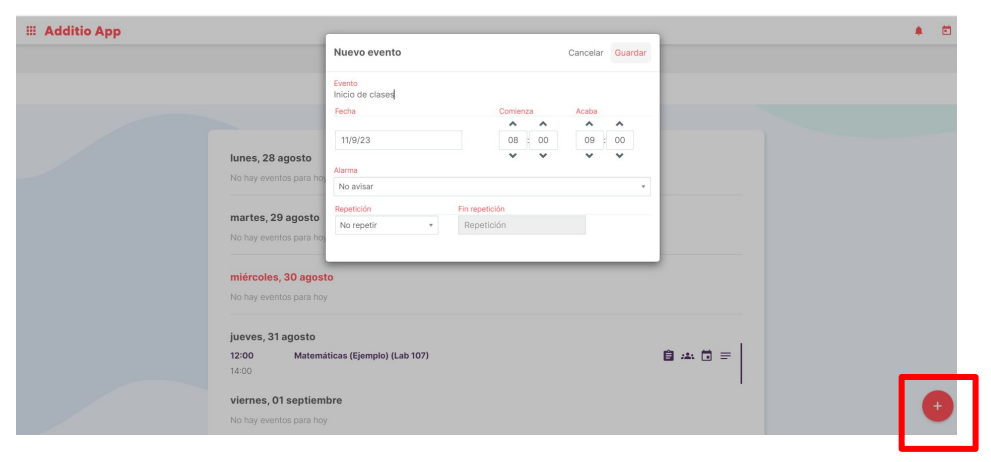

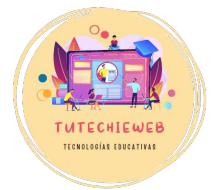

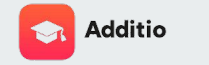

TUTECHIEWEB

## 8. Calendario

## III Additio App MES SEMANA Septiembre 2023 > < . mié. jue. vie. lun. mar. 28 30 01 05 04 06 07 08 11 12 13 14 15 08:00 Inicio de clases 11:15 GEH 1º ESO A 08:00 GEH 1º ESO A 09:50 GEH 1º ESO A 18 19 20 21 09:50 GEH 1º ESO A 11:15 GEH 1º ESO A 08:00 GEH 1º ESO A

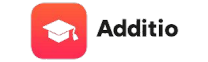

## Gracias.

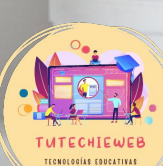